1.登录

访问网址: <u>https://kaihui.suizhi.com</u> 输入账号密码,点击【登录】,进入登录页面; 可切换使用微信扫码登录或者使用手机号注册登录。

| 开会投票 | 首页 场景介绍 成功案例                                         | 教程讲解 资费介绍                                                                                   | 关于我们                   | 登录用户注册        |
|------|------------------------------------------------------|---------------------------------------------------------------------------------------------|------------------------|---------------|
|      |                                                      |                                                                                             | 录 注册                   |               |
|      |                                                      | <u> </u>                                                                                    | 156                    |               |
|      |                                                      |                                                                                             |                        | 忘记密码          |
| 企业   | 投票乙服                                                 | 务                                                                                           | 登录<br>其它登录方式<br>• 微信登录 |               |
|      |                                                      | 3                                                                                           |                        | South America |
|      |                                                      |                                                                                             |                        |               |
|      |                                                      |                                                                                             |                        |               |
|      | 北京创世泰克科技股份有限公司 电话: 010-82<br>经营性许可证编号 京IG<br>② 京公网安街 | 800223 地址:北京市海淀区知春路6号锅<br>CP证160701号 <u>京ICP备16005124号-2</u><br>皆 11010802028907号 EMEZ ==== | 8秋国际大厦A座1603室          |               |

# 2.会议管理

### 2.1 创建会议

登录成功后,如果是第一次访问,点击【创建会议】按钮创建会议。

| 开会投票                                                                                                    | • 快速访问                                                | ~                                       | · 温示账号 |
|----------------------------------------------------------------------------------------------------|-------------------------------------------------------|-----------------------------------------|--------|
|                                                                                                    | ① 创建会议<br>语先创建会议,再创建投票<br>适用于多种场象<br>职称评点,项目评优,代表选举、详 | Nath                                    |        |
| <ul> <li>弾出创建会议信息页面:</li> <li>型会议名称,必填</li> <li>☑会议名称,必填(用于)</li> <li>☑开始时间,必填(用于)</li> <li>☑开始时间,必填(用于)</li> <li>☑会议地址,可以为空</li> <li>☑会议类型,必填</li> <li>☑会议简介,可以为空</li> <li>点击【创建】按钮,保有</li> </ul> | -记录会议时间,不量<br>-记录会议时间,不量<br>1新建会议<br>新建会议信息           | 影响会议的开始)<br>影响会议的结束)                    |        |
| <b>开会投票</b>                                                                                                    |                                                       | × x x x x x x x x x x x x x x x x x x x | 第7形号   |

# 2.2 会议列表

填写完会议信息后,返回会议列表,如下图:

| 会投票     | 3         | 快速访问 | ~                                               |        |            | <b></b>  | 演示账号 |
|---------|-----------|------|-------------------------------------------------|--------|------------|----------|------|
|         | Q 请输入检测内容 |      | 查询                                              | 0132 G | ٥          |          |      |
| 会议名称    |           | 状态   | 时间                                              | 投票数    | 操作         |          |      |
| 测试会议003 |           | 草稿   | 始时间: 2021.11.01 16:50<br>续时间: 2021.11.01 17:40  | 0      | 进入会议开始编辑   | 1919) (J |      |
| 测试002   |           | 日发布。 | 時前间: 2021.11.01 16:30<br>陳时间: 2021.11.01 17:00  | 0      | 进入会议    结束 | Ø        | 12   |
| 测试会议001 |           | 日結束  | 始时间: 2021.11.01 15:58<br>5束时间: 2021.11.01 18:30 | o (    | 进入会议开始关闭   | Ø        |      |
|         |           | 到底啦  |                                                 |        |            |          |      |
|         |           |      |                                                 |        |            |          |      |
|         |           |      |                                                 |        |            |          |      |
|         |           |      |                                                 |        |            |          |      |
|         |           |      |                                                 |        |            |          |      |
|         |           |      |                                                 |        |            |          |      |

1)点击【创建】按钮,创建会议
 2)点击会议名称或者【进入会议】按钮,进入会议管理投票信息
 3)点击【开始】按钮,启动会议
 4)点击【结束】按钮,结束会议
 5)点击【关闭】按钮,关闭会议
 6)点击【编辑】按钮,草稿状态下会议可以编辑会议信息
 7)点击【删除】按钮,草稿状态下会议可以删除
 8)点击二维码图标,可以查看会议二维码

# 3. 投票管理

### 3.1 创建投票

选择会议列表上的某个会议,点击【进入会议】按,进入会议后打开新增投票页面,创建投票。

### 第一步:基本信息

企业投票云服务目前提供4种投票方式:入围、排序、打分、投屏,针对不同场景、不同投票方式。

#### ◆ 入围投票

奖项评选、职称评审、资格评审、技术评审、表决法案、专家评选、 初赛预选 需要填写的信息: ☑投票名称,必填 ☑投票方式选择<u>入圈</u>方式,必选 ☑规则名称,必填,直接输入规则名称或者选择已有规则 ☑通过方式,必填,选择通过方式并且指定通过比列 点击【保存】按钮保存已填写基本信息

点击【下一步】按钮保存已填写基本信息并且进入创建投票第二步,选择"投票 人员"

| 开会投票                       | ◆ 返回                                                                                                    | <sub>⑧</sub> 演示会议001       | 已发布       | 结束会议 (1)    |
|----------------------------|----------------------------------------------------------------------------------------------------|----------------------------|-----------|-------------|
| ④ 新增投票                     |                                                                                                    | 投票人员                       | 3. 待评项目   | 开始投票        |
| 🚔 投票管理                     | IRae(9488. 95.95. 7904)                                                                                                    |                            | ■ 理报/9并必由 |             |
| よ 投票人员                     |                                                                                                    |                            |           | 投票列表 保存 下一步 |
| ▶ 待评项目                     | *投票名称                                                                                                    |                            |           |             |
| 自,投票规则                     |                                                                                                    | 100,9                      |           |             |
| () 结果汇总                    | 入围 排序                                                                                                    | 打分                         |           |             |
| 二维码 ©                      | 規則各称 请输入规则名称 ~                                                                                                    |                            |           |             |
| 0                          | * 通过方式 请选择 ~                                                                                                    |                            |           |             |
| 会议开始状态、投展人通过微信日-<br>日世入会议。 | 投重方式介绍:<br>入画:从多个参看作品.项目.人员中局终评出局称入运结果.技<br>排标:对参考性者.项目.人员进行指示,计算确结构等处要求<br>打分: 时候打分电流行机。人员进行多级或打分,能够定<br>批示:取得打分的是.人类描述多项目.人员进行多级或打分。最终<br>发展长程度示式必定进出公理接入 | 得要数由高到低进行排列;<br>"总平均分臻停排列; |           |             |

### ◆ 排序投票

### 小组排名、奖项排名

排序投票不需要定义规则,需要填写的信息: ☑投票名称,必填 ☑投票方式选择<u>排序</u>方式,必选 点击【保存】按钮保存已填写基本信息 点击【下一步】按钮保存已填写基本信息并且进入创建投票第二步,选择"投票 人员"

| 开会投票                                                                         | ◆ 返回                                                                                                    | 😹 演示会议001                | 己发布        | 结束会议 (1)    |
|------------------------------------------------------------------------------|----------------------------------------------------------------------------------------------------|--------------------------|------------|-------------|
| ④ 新增投票                                                                       | 1. 基本信息<br>2. 2 Junit - 12 Junit - 12 Junit - 22 Junit - 23 Junit - 23 Junit - | 投票人员                     | 3. 待评项目    | 开始投票        |
| <b>善</b> 投票管理                                                                |                                                                                                    | - 古理坟美人风                 | 6 2 治理特种项目 |             |
|                                                                              |                                                                                                    |                          |            | 投票列表 保存 下一步 |
| ■ 待评项目                                                                       | *投票名称 漢示排序投票02                                                                                                    |                          |            |             |
| 自,投票规则                                                                       |                                                                                                    |                          |            |             |
| () 结果汇总                                                                      | 入围 排序 打                                                                                                    | J分 投屏                    |            |             |
| 二號号 (3)<br>(1)<br>(1)<br>(1)<br>(1)<br>(1)<br>(1)<br>(1)<br>(1)<br>(1)<br>(1 | 投展方式介绍;<br>入图;从多个参赛作品、项目、人员中最终评出最终入选结果,统有<br>境界;对参赛作品、项目、人员进行34项、计算最终指考虑果;<br>打分:按新行分标题;并属 项目、人员进行34维度打分,最终汇和<br>投票,现场计分提度、大事实现最不投展有意。<br>更多投票方式不过提出改出建议                                                                                                    | 編款由電到低进行排列;<br>3平均分降停時列; |            |             |

### ◆ 打分投票

人员"

### 比赛打分、竞选评分

需要填写的信息: ☑投票名称,必填 ☑投票方式选择<u>打分</u>方式,必选 ☑规则名称,必填,直接输入规则名称或者选择已有规则 ☑去掉最高分 ☑去掉最低分 ☑细则,至少需要一项细则 点击【保存】按钮保存已填写基本信息 点击【下一步】按钮保存已填写基本信息并且进入创建投票第二步,选择"投票

| 开会投票                       | ▲ 返回 送 演示会议001 已架板 ☑                                                                 | 结束会议 ()     |
|----------------------------|--------------------------------------------------------------------------------------|-------------|
| ④ 新增投票                     |                                                                                      | 投票列表 保存 下一步 |
| 台 投票管理                     | *投票名称                                                                                |             |
| 款 投票人员                     | * 投票方式                                                                               |             |
| ■ 待评项目                     | 入围 排序 打分 投屏                                                                          |             |
| <b>創</b> 。投票规则             | 規則各称 打分規則 >                                                                          |             |
| • 结果汇总                     | 去掉最高分 🔵                                                                              |             |
| _ 進码 €                     | 去掉最低分                                                                                |             |
| .0,                        | 组则<br>无组分项情况下,至2需要一项组则。 新信用期                                                         |             |
| YUNFUWU<br>SHELEH          | 1         回該第一         1~100         100%         1         回該第一                     |             |
| 会议开始状态,投票人通过微信扫—<br>扫进入会议。 | 投墨方式介绍;<br>人國:从多个參集作品、项目、人员中最终评出最终入退结果,按得墨款由陈到低进行排列;<br>排表:为参考作品、项目、人员进行排示,计算最终期对结果; |             |

#### ◆ 投屏投票

#### 现场评分、现场比赛、现场竞选

需要填写的信息: ☑投票名称,必填 ☑投票方式选择<u>投屏</u>方式,必选 ☑规则名称,必填,直接输入规则名称或者选择已有规则 ☑显示评委信息,控制大屏幕上是否显示评委照片等信息 ☑去掉最高分 ☑去掉最低分 ☑最低分数,投票人打分时最低分数限制 ☑最高分数,投票人打分时最高分数限制 点击【保存】按钮保存已填写基本信息 点击【下一步】按钮保存已填写基本信息并且进入创建投票第二步,选择"投票

人员"

| 开会投票                       | ◆ 返回                                                                                                    | ※ 演示会议001 已发布                             | 结束会议①       |
|----------------------------|----------------------------------------------------------------------------------------------------|-------------------------------------------|-------------|
| ④ 新增投票                     |                                                                                                    |                                           | 投票列表 保存 下一步 |
| <b>益</b> 投票管理              | * 投票名称 演示投屏投票04                                                                                                    |                                           |             |
| 象 投票人员                     | *投票方式                                                                                                    |                                           |             |
| ■ 待评项目                     | 入围 排序                                                                                                    | 打分 投屏                                     |             |
| 自, 投票规则                    | 规则名称 投屏规则— ~                                                                                                    |                                           |             |
| ) 结果汇总                     | 显示评委信息                                                                                                    |                                           |             |
| 二維码 🖻                      | 去擁最高分 🔵                                                                                                    |                                           |             |
| .0,                        | 去掉最低分 🗾                                                                                                    |                                           |             |
|                            | 最低分数: 1                                                                                                    |                                           |             |
| O VUNPUWU                  | 最高分数: 100 🗘                                                                                                    |                                           |             |
| 会议开始状态,投票人通过微信扫一<br>扫进入会议。 | 投票方式介绍:<br>入里:从多个参看作品、项目、人员中最终评进最终入班进<br>操序:对参看作品、项目、人员进行排序:计算最终排序组<br>打分:按照打分传递对作品、项目、人员进行参考或打分,<br>投第:现场打分传题:大算事实对展示投票信息。 | 1.果,扮得暴散地连倒到出进行排列:<br>-果:<br>最终汇总干均分掉争鸣利; |             |

### 第二步:投票人员

#### 新增人员组

初始化"默认组"如图,一场会议如需多个人员分组可以自行创建,点击【新增组】填写组名称创建新的人员分组;

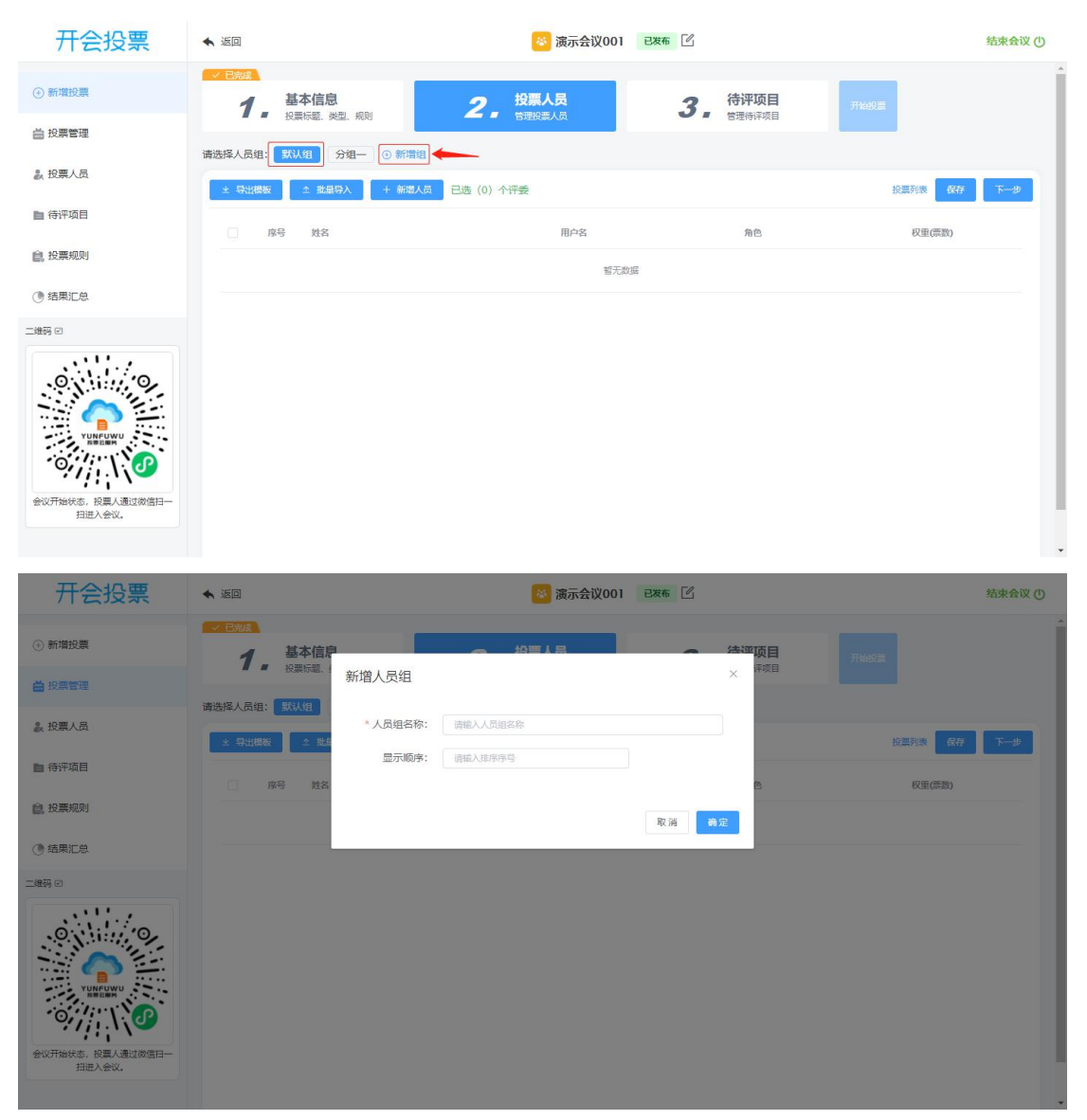

点击人员组,可以切换选中的人员分组,列表对应展示选中分组的人员信息。

### 新增人员

选中人员组,点击【新增人员】按钮,在该组下添加投票人员 ☑姓名,必填,投票人员显示名称 ☑用户名,必填,投票人员投票登录账号 ☑密码,必填,投票人员投票登录密码 ☑显示顺序,投票人员列表中显示顺序,可以为空 ☑高级配置-权重,必填,默认投票人员权重为1,可以对人员设置特定权重 ☑高级配置-用户头像,可以上传用户头像用于投票显示 点击【取消】按钮,取消新增人员 点击【确定】按钮,保存新增人员信息

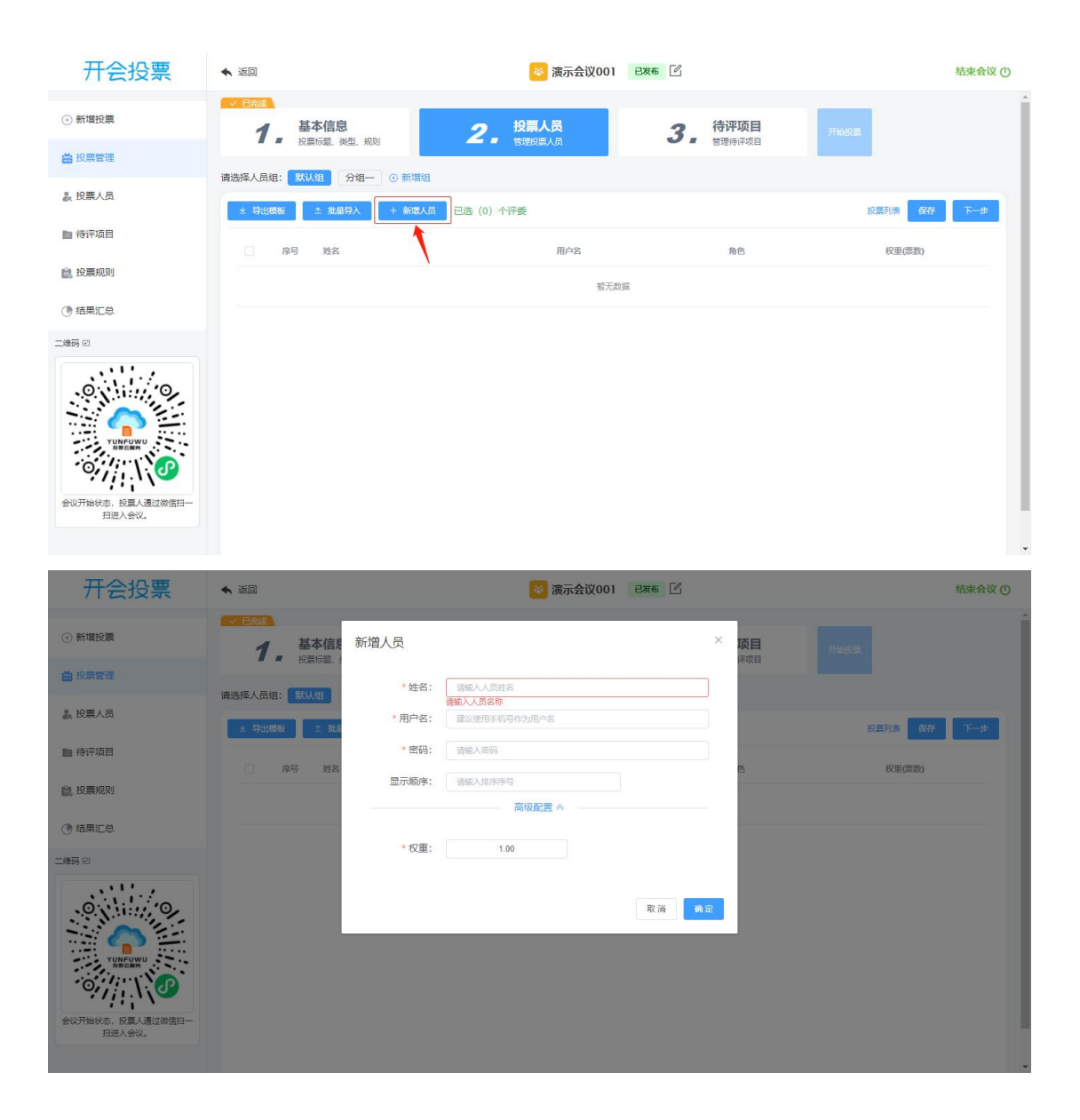

### 新增主持人(投屏方式)

选中人员组,点击【新增主持人】按钮,在该组下添加投票主持人 ☑姓名,必填,主持人显示名称 ☑用户名,必填,主持人登录账号 ☑密码,必填,主持人登录密码 点击【取消】按钮,取消新增主持人 点击【确定】按钮,保存新增主持人信息

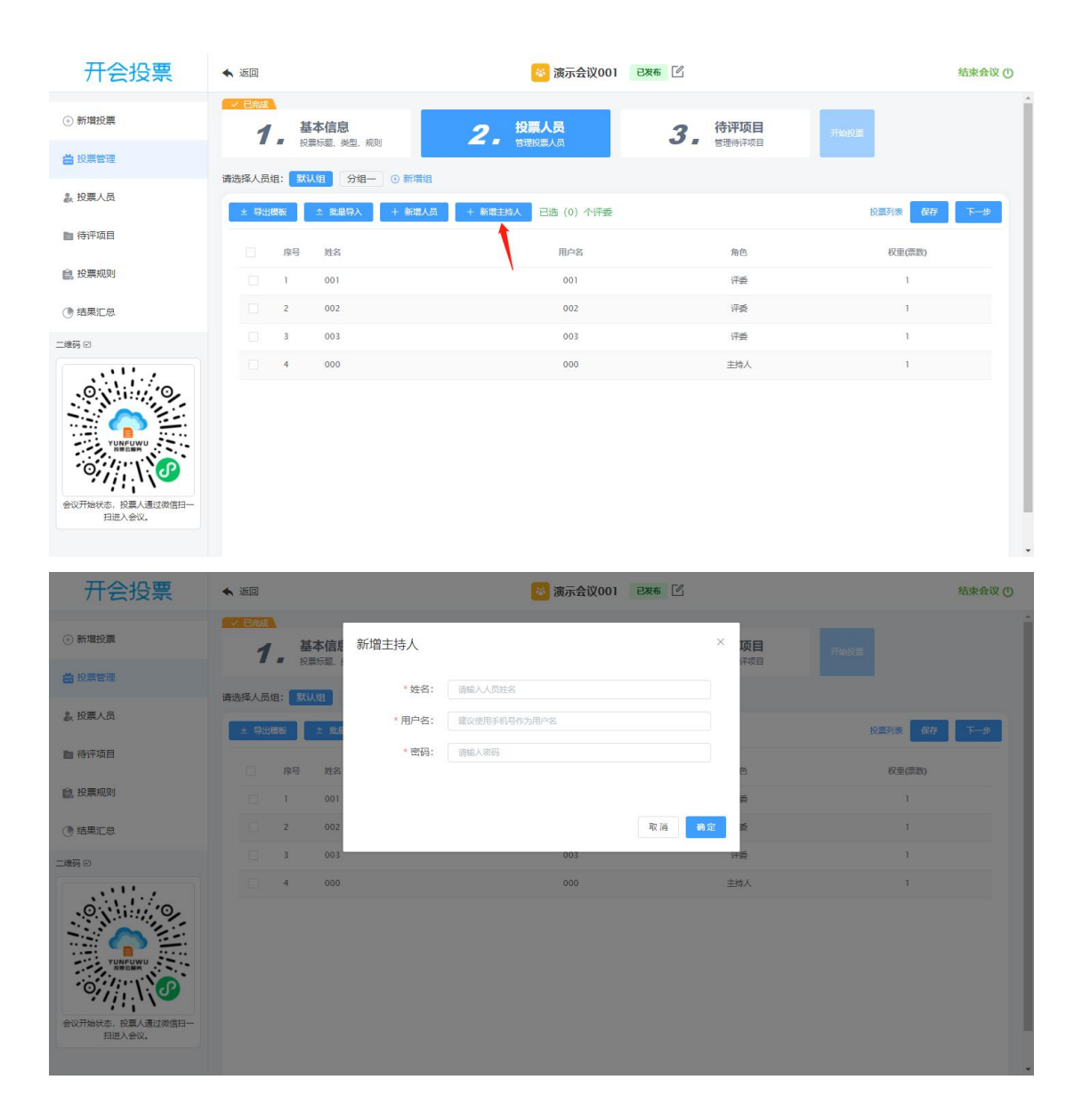

### 导出模板

点击【导出模板】按钮,导出投票人员数据模板,若该组下有投票人员,一并导出

|  | ~ | 18 | IVI | L | ĸ | J | 1 | H | G | F | E    | D      | C  | В           | A  |
|--|---|----|-----|---|---|---|---|---|---|---|------|--------|----|-------------|----|
|  |   |    |     |   |   |   |   |   |   |   | 显示顺序 | 密码     | 权重 | 用户名         | 姓名 |
|  |   |    |     |   |   |   |   |   |   |   | 1    | 888888 | 1  | 13012345678 | 张三 |
|  |   |    |     |   |   |   |   |   |   |   |      |        |    |             |    |
|  |   |    |     |   |   |   |   |   |   |   |      |        |    |             |    |
|  |   |    |     |   |   |   |   |   |   |   |      |        |    |             |    |
|  |   |    |     |   |   |   |   |   |   |   |      |        |    |             |    |
|  |   |    |     |   |   |   |   |   |   |   |      |        |    |             |    |
|  |   |    |     |   |   |   |   |   |   |   |      |        |    |             |    |
|  |   |    |     |   |   |   |   |   |   |   |      |        |    |             |    |
|  |   |    |     |   |   |   |   |   |   |   |      |        |    |             |    |
|  |   |    |     |   |   |   |   |   |   |   |      |        |    |             |    |
|  |   |    |     |   |   |   |   |   |   |   |      |        |    |             |    |
|  |   |    |     |   |   |   |   |   |   |   |      |        |    |             |    |
|  |   |    |     |   |   |   |   |   |   |   |      |        |    |             |    |
|  |   |    |     |   |   |   |   |   |   |   |      |        |    |             |    |
|  |   |    |     |   |   |   |   |   |   |   |      |        |    |             |    |
|  |   |    |     |   |   |   |   |   |   |   |      |        |    |             |    |
|  |   |    |     |   |   |   |   |   |   |   |      |        |    |             |    |
|  |   |    |     |   |   |   |   |   |   |   |      |        |    |             |    |
|  |   |    |     |   |   |   |   |   |   |   |      |        |    |             |    |
|  |   |    |     |   |   |   |   |   |   |   |      |        |    |             |    |

### 批量导入

选中人员组,点击【批量导入】按钮,在该组下导入投票人员 ☑人员分组,指定导入的人员分组,默认为当前分组 ☑选择文件,选择本地导入的文件,需按照导出模板格式填写 点击【取消】按钮,取消导入人员 点击【确定】按钮,导入选择 excel 表格中的人员信息

| 开会投票            | ★ 返回         | 🔯 演示会议001          | 226 2           | 结束会议 ()     |
|-----------------|--------------|--------------------|-----------------|-------------|
| ④ 新増投票          |              | ● 投票人品             | - 法证项目<br>1707日 |             |
| <b>善</b> 投票管理   | ithe Excel导入 |                    | X               |             |
| 設置人员            | 人员分组:        | 默认组                |                 | 投票列表 保存 下一步 |
| ■ 待评项目          | 选择文件:        | 选取文件<br>同 投票人员.xls | 2               | 权重(原数)      |
| <b>信</b> . 投票规则 |              |                    |                 |             |
| ④ 结果汇总          |              |                    | 取消 确定           |             |
| 二級項 ©           |              |                    |                 |             |

### 选择投票人员

☑选择需要参与投票的人员

点击【保存】按钮保存已选参投人员信息

点击【下一步】按钮保存已选参投人员信息并且进入创建投票第三步,选择"待 评项目"

| 开会投票                                                                                                    | ▲ 返回            | 滚示会议001 已发布 | Ľ      | 结束会议 (1)    |
|----------------------------------------------------------------------------------------------------|-----------------|-------------|--------|-------------|
| <ul> <li>新增投票</li> </ul>                                                                                                    | ✓ E売成<br>1 基本信息 | 2. 投票人员     | 3 待评项目 | 开始投票        |
| <b>益</b> 投票管理                                                                                                    |                 |             | 6世待泮坝日 | _           |
|                                                                                                    |                 | 已选 (3) 个评委  |        | 投票列表 保存 下一步 |
| ▶ 待评项目                                                                                                    | ┏号 姓名           | 用户名         | 角色     | 权重(票数)      |
| 自,投票规则                                                                                                    | 1 001           | 001         | 评委     | 1           |
| () 结果汇总                                                                                                    | 2 002           | 002         | 评委     | 1           |
| 二維码 🕑                                                                                                    | 3 003           | 003         | 评委     | 1           |
| ビレビン     ビレン     ビレン     ビレン     ビル     ビル |                 |             |        |             |

### 第三步:待评项目

#### 新增项目组

初始化"默认组"如图,如需多个项目分组可以自行创建,点击【新增组】填写 组名称创建新的项目分组;

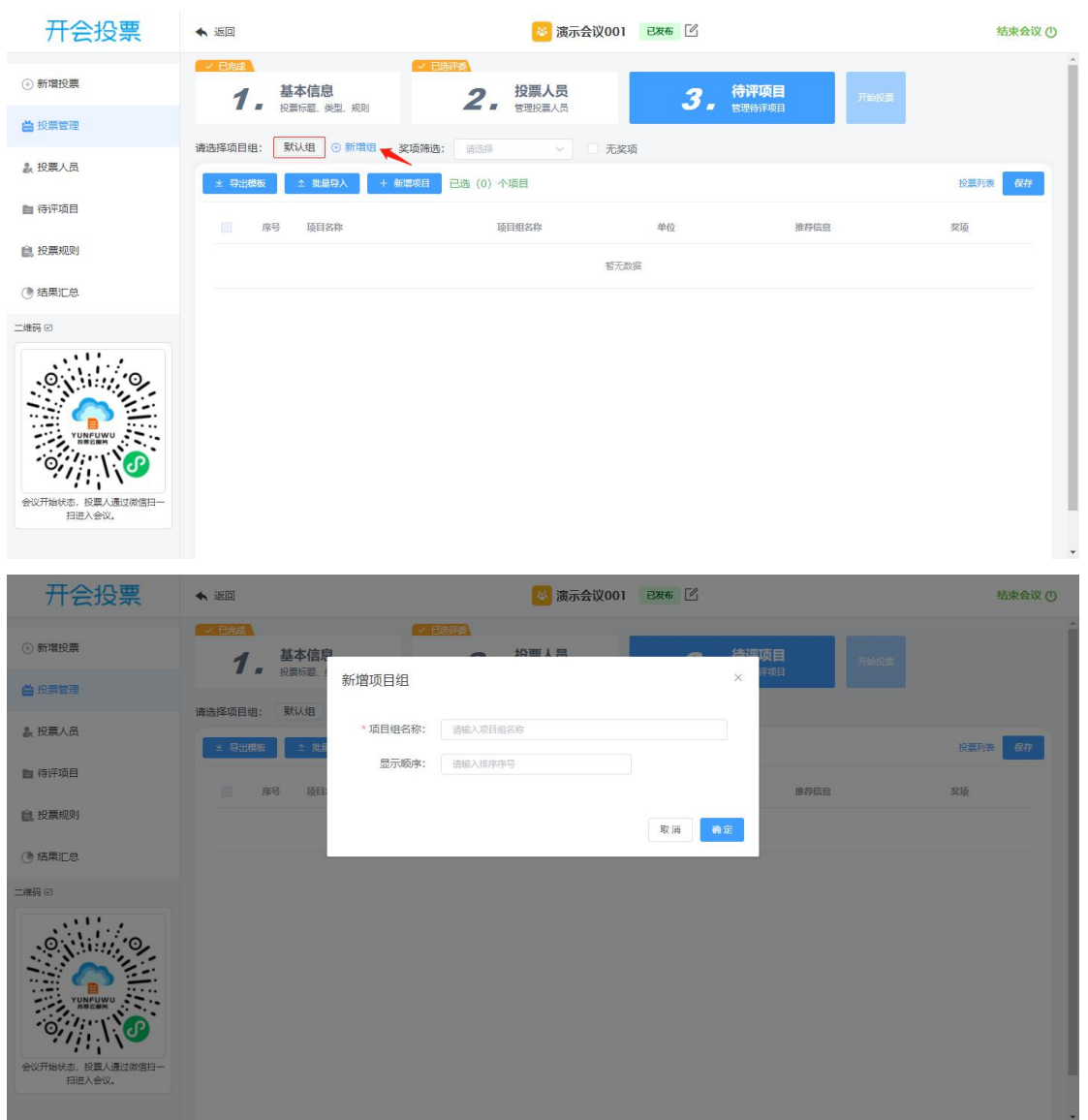

点击项目组,可以切换选中的待评项目分组,待评项目分组可以同时选择多个, 列表对应展示选中分组的待评项目信息。

#### 新增待评项目

选中项目组,点击【新增项目】按钮,在该组下添加待评项目 ☑项目名称,必填 ☑单位名称,必填
☑推荐信息,可空
☑显示顺序,待评项目列表中显示顺序,可空
☑高级配置-基础分数,可空
点击【取消】按钮,取消新增项目
点击【确定】按钮,保存新增项目信息

| <b></b> 十会投票                                                                                                    | ◆ 返回                                                                                                    |                                                                                            | ◎ 演示会议001                            | 已发布   |                                   | 结束会议()                                     |
|----------------------------------------------------------------------------------------------------|----------------------------------------------------------------------------------------------------|--------------------------------------------------------------------------------------------|--------------------------------------|-------|-----------------------------------|--------------------------------------------|
| ④ 新增投票                                                                                                    | ✓ End<br>1. 基本信息<br>1. 500 HT 100 HT 100                                                                                                    | <u>~ Edei¥s</u><br>2.                                                                      | 投票人员                                 | 3.    |                                   | THIRE                                      |
| 🚔 投票管理                                                                                                    |                                                                                                    |                                                                                            |                                      |       | BAERAHAKE                         | -                                          |
| よ 投票人员                                                                                                    | 1時送拝山日田: 3000年 4007<br>* 時出機板 ◆ 批量号入                                                                                                    |                                                                                            | 976选: 前选择<br>个项目                     | ⊻ 九奖项 |                                   | 投票列表 保存                                    |
| ▶ 待评项目                                                                                                    |                                                                                                    |                                                                                            | 1204                                 |       |                                   |                                            |
| <b>會</b> 。投票规则                                                                                                    | ▶ · · · · · · · · · · · · · · · · · · ·                                                                                                    | N                                                                                          | 项目组名标<br>****                        | 甲位    | 推存信息                              | 实项                                         |
| () 结果汇总                                                                                                    |                                                                                                    |                                                                                            | 173                                  |       |                                   |                                            |
| 二维码 🖸                                                                                                    |                                                                                                    |                                                                                            |                                      |       |                                   |                                            |
| の<br>の<br>の<br>の<br>の<br>の<br>の                                                                                                    |                                                                                                    |                                                                                            |                                      |       |                                   |                                            |
|                                                                                                    |                                                                                                    |                                                                                            |                                      |       |                                   |                                            |
| 开会投票                                                                                                    | ★ 送回                                                                                                    |                                                                                            | <b>⑧</b> 演示会议001                     | 已发布   |                                   | 结束会议 ①                                     |
| 开会投票<br>⊙ <sup>新潮股票</sup>                                                                                                    | ◆ 送回<br>1 - 基本信印                                                                                                    |                                                                                            | <b>逐</b> 演示会议001                     | 226 🗹 | 合調项目                              | 络束会议 ()<br>                                |
| 开会投票<br>⊙新增投票<br>曾投票管理                                                                                                    | ★ 波回           ▲ 波回           1         基本信印<br>投票标题   新增                                                                                                    | () () () () () () () () () () () () () (                                                   | 资源 法 完 (1001)<br>1000 人 完 (1000 人 完) | 226 2 | <sup>建物面</sup> 项目<br>×            | 线束会议 ()<br>//with:2                        |
| 开会投票<br>◎新增股票<br>曾投票管理<br>&投票人员                                                                                                    | <ul> <li>○ 2000</li> <li>1 2000</li> <li>約本信息</li> <li>約本信息</li> <li>約本信息</li> <li>約本信息</li> <li>約本信息</li> <li>約本信息</li> <li>第本信息</li> <li>第本信息</li> <li>第本信息</li> <li>第本信息</li> <li>第本信息</li> <li>1 2 2 2 2 2 2 2 2 2 2 2 2 2 2 2 2 2 2 2</li></ul>                                                                                                    | 项目<br>项目名称: 详细入院的                                                                          | <b>國 液示会议001</b><br>19年1日            | 286 2 | 4300页目<br>X <sup>环境日</sup>        | <b>私来会议 ()</b><br>7%#21<br>说题)录 <b>(27</b> |
| 开会投票   ・新期股票   ・新期股票    と   ・   ・   ・   ・   ・   ・   ・   ・   ・   ・   ・   ・   ・   ・   ・   ・   ・   ・   ・   ・   ・   ・   ・   ・   ・   ・   ・   ・   ・   ・   ・   ・   ・   ・   ・   ・   ・   ・   ・   ・   ・   ・   ・   ・   ・   ・   ・   ・   ・   ・   ・   ・   ・   ・   ・   ・   ・   ・   ・   ・   ・   ・   ・   ・   ・   ・   ・   ・   ・   ・   ・   ・   ・   ・   ・   ・   ・   ・   ・   ・   ・   ・   ・   ・   ・   ・   ・   ・   ・   ・   ・   ・   ・   ・   ・   ・   ・   ・   ・   ・   ・   ・   ・   ・   ・   ・   ・   ・   ・   ・   ・   ・   ・   ・   ・   ・   ・   ・   ・   ・   ・   ・   ・   ・   ・   ・   ・   ・   ・   ・   ・   ・   ・   ・   ・   ・   ・   ・   ・   ・   ・   ・   ・   ・   ・   ・   ・   ・   ・   ・   ・   ・   ・   ・   ・   ・   ・   ・   ・   ・   ・   ・   ・   ・   ・   ・   ・   ・   ・   ・   ・   ・   ・   ・   ・   ・   ・   ・   ・   ・                                                                                                    | ◆ 送回<br>「 日本の<br>1 - 私本信:<br>方・日本の<br>注 守出作版 2 度<br>6 9 後日                                                                                                    | ブロホッション           項目           *項目名称:           (項目名称:           *単位名称:           (資格)入時() | 2 読みません<br>はの部本 日<br>におけていた。         | 236   | (本本の)(日<br>×<br>非市日<br>後が高良       | · · · · · · · · · · · · · · · · · · ·      |
| <ul> <li>         开会投票         <ul> <li>新期投票</li> <li>約期投票</li> <li>約期投票</li> <li>約期投票</li> <li>約期投票</li> <li>約期投票</li> <li>約期投票</li> <li>約期投票</li> <li>約期投票</li> <li>約期投票</li> <li>約期投票</li> </ul> </li> </ul>                                                                                                    | ★ 送回 ● 送回 ● ごのが ● 送回 ● 送回 ● 送回 ● 送回 ● 送回 ● 送回 ● 送回 ● 送回 ● 送回 ● 送回                                                                                                    | <ul> <li>項目名称: 音前入明</li> <li>第自名称: 音前入明</li> <li>单位名称: 请前入明</li> <li>推夺信息: 请输入明</li> </ul> | ● 液示会议001<br>+29 ■ ↓ 只               | 286   | (大)の()目<br>×<br>市政日<br>後の会会       | 结束会议()<br>开始记录<br>按照时录 《77<br>定项           |
| 开会投票   ・新期股票   ・新期股票    ・   ・   ・   ・   ・   ・   ・   ・    ・   ・   ・   ・   ・   ・    ・   ・    ・   ・   ・   ・    ・   ・    ・   ・   ・   ・   ・   ・    ・   ・   ・   ・   ・   ・    ・   ・    ・   ・   ・    ・   ・    ・   ・    ・   ・   ・    ・   ・   ・    ・    ・   ・    ・   ・    ・    ・    ・    ・    ・    ・    ・    ・   ・    ・    ・    ・    ・    ・    ・    ・    ・    ・    ・    ・    ・    ・    ・    ・    ・    ・    ・    ・    ・    ・    ・    ・    ・    ・    ・    ・    ・    ・    ・    ・    ・    ・    ・    ・    ・     ・    ・    ・    ・     ・    ・    ・     ・    ・    ・    ・    ・    ・    ・    ・     ・    ・    ・    ・     ・    ・     ・     ・     ・     ・    ・     ・    ・     ・    ・     ・     ・     ・ <td><ul> <li>▲ 送回</li> <li>▲ 送回</li> <li>▲ 三田県</li> <li>1 - 基本信:<br/>投票応差</li> <li>第二日</li> <li>第二日</li></ul></td> <td></td> <td>※ 減示会议001<br/>143 Ⅲ ↓ 日</td> <td>286</td> <td>4.320 項目<br/>本章日<br/>第章員<br/>参募員</td> <td></td> | <ul> <li>▲ 送回</li> <li>▲ 送回</li> <li>▲ 三田県</li> <li>1 - 基本信:<br/>投票応差</li> <li>第二日</li> <li>第二日</li></ul> |                                                                                            | ※ 減示会议001<br>143 Ⅲ ↓ 日               | 286   | 4.320 項目<br>本章日<br>第章員<br>参募員     |                                            |
| 开会投票   ・新期投票   ・新期投票    ・   ・   ・   ・   ・   ・   ・   ・   ・   ・   ・   ・   ・   ・   ・   ・   ・   ・   ・   ・   ・   ・   ・   ・   ・   ・   ・   ・   ・   ・   ・   ・   ・   ・   ・   ・   ・   ・   ・   ・   ・   ・   ・   ・   ・   ・   ・   ・   ・   ・   ・   ・   ・   ・   ・   ・   ・   ・   ・   ・   ・   ・   ・   ・   ・   ・   ・   ・   ・   ・   ・   ・   ・   ・   ・   ・   ・   ・   ・   ・   ・   ・   ・   ・   ・   ・   ・   ・   ・   ・   ・   ・   ・   ・   ・   ・   ・   ・   ・   ・   ・   ・   ・   ・   ・   ・   ・   ・   ・   ・   ・   ・   ・   ・   ・   ・   ・   ・   ・   ・   ・   ・   ・   ・   ・   ・   ・   ・   ・   ・   ・   ・   ・   ・   ・   ・   ・   ・   ・   ・   ・   ・   ・   ・   ・   ・   ・   ・   ・   ・   ・   ・   ・   ・   ・   ・   ・   ・   ・   ・   ・   ・   ・   ・   ・   ・   ・   ・   ・   ・   ・   ・   ・   ・   ・   ・   ・   ・   ・   ・   ・                                                                                                    | ★ 送回 1 - 送気応配 1 - 送気応配 5/14 5/14                                                                                                    |                                                                                            | ○ 減示会议001<br>19世 ↓ 로                 | 286   | <del>(1)</del><br>×<br>非成日<br>単称品 |                                            |

### 导出模板

点击【导出模板】按钮,导出待评项目数据模板,若该组下有待评项目,一并导 出

| A    | В                               | С                                                              | D                                                                                 | E                                                                 | F                                                                                                    | G                                                                                                    | н                                                                                                    | 1                                                                                                    | J                                                                                                    | K                                                                                                    | L                                                                                                    | M                                                                                                    | N                                                                                                    | 0                                                                                                    | P                                                                                                    | Q                                                                                                    | R                                                                                                    | S                                                                                                    | T                                                                                                    |
|------|---------------------------------|----------------------------------------------------------------|-----------------------------------------------------------------------------------|-------------------------------------------------------------------|----------------------------------------------------------------------------------------------------|----------------------------------------------------------------------------------------------------|----------------------------------------------------------------------------------------------------|----------------------------------------------------------------------------------------------------|----------------------------------------------------------------------------------------------------|----------------------------------------------------------------------------------------------------|----------------------------------------------------------------------------------------------------|----------------------------------------------------------------------------------------------------|----------------------------------------------------------------------------------------------------|----------------------------------------------------------------------------------------------------|----------------------------------------------------------------------------------------------------|----------------------------------------------------------------------------------------------------|----------------------------------------------------------------------------------------------------|----------------------------------------------------------------------------------------------------|----------------------------------------------------------------------------------------------------|
| 项目名称 | 项目单位                            | 推荐信息                                                           | 排序                                                                                | 基础分数(无基础分忽略)                                                      |                                                                                                    |                                                                                                    |                                                                                                    |                                                                                                    |                                                                                                    |                                                                                                    |                                                                                                    |                                                                                                    |                                                                                                    |                                                                                                    |                                                                                                    |                                                                                                    |                                                                                                    |                                                                                                    |                                                                                                    |
| 项目一  | 销售部1                            |                                                                | 1                                                                                 | 0.00                                                              |                                                                                                    |                                                                                                    |                                                                                                    |                                                                                                    |                                                                                                    |                                                                                                    |                                                                                                    |                                                                                                    |                                                                                                    |                                                                                                    |                                                                                                    |                                                                                                    |                                                                                                    |                                                                                                    |                                                                                                    |
| 项目二  | 销售部2                            |                                                                | 2                                                                                 | 0.00                                                              |                                                                                                    |                                                                                                    |                                                                                                    |                                                                                                    |                                                                                                    |                                                                                                    |                                                                                                    |                                                                                                    |                                                                                                    |                                                                                                    |                                                                                                    |                                                                                                    |                                                                                                    |                                                                                                    |                                                                                                    |
| 项目三  | 销售部3                            |                                                                | 3                                                                                 | 0.00                                                              |                                                                                                    |                                                                                                    |                                                                                                    |                                                                                                    |                                                                                                    |                                                                                                    |                                                                                                    |                                                                                                    |                                                                                                    |                                                                                                    |                                                                                                    |                                                                                                    |                                                                                                    |                                                                                                    |                                                                                                    |
|      |                                 |                                                                |                                                                                   |                                                                   |                                                                                                    |                                                                                                    |                                                                                                    |                                                                                                    |                                                                                                    |                                                                                                    |                                                                                                    |                                                                                                    |                                                                                                    |                                                                                                    |                                                                                                    |                                                                                                    |                                                                                                    |                                                                                                    |                                                                                                    |
|      |                                 |                                                                |                                                                                   |                                                                   |                                                                                                    |                                                                                                    |                                                                                                    |                                                                                                    |                                                                                                    |                                                                                                    |                                                                                                    |                                                                                                    |                                                                                                    |                                                                                                    |                                                                                                    |                                                                                                    |                                                                                                    |                                                                                                    |                                                                                                    |
|      |                                 |                                                                |                                                                                   |                                                                   |                                                                                                    |                                                                                                    |                                                                                                    |                                                                                                    |                                                                                                    |                                                                                                    |                                                                                                    |                                                                                                    |                                                                                                    |                                                                                                    |                                                                                                    |                                                                                                    |                                                                                                    |                                                                                                    |                                                                                                    |
|      |                                 |                                                                |                                                                                   |                                                                   |                                                                                                    |                                                                                                    |                                                                                                    |                                                                                                    |                                                                                                    |                                                                                                    |                                                                                                    |                                                                                                    |                                                                                                    |                                                                                                    |                                                                                                    |                                                                                                    |                                                                                                    |                                                                                                    |                                                                                                    |
|      |                                 |                                                                |                                                                                   |                                                                   |                                                                                                    |                                                                                                    |                                                                                                    |                                                                                                    |                                                                                                    |                                                                                                    |                                                                                                    |                                                                                                    |                                                                                                    |                                                                                                    |                                                                                                    |                                                                                                    |                                                                                                    |                                                                                                    |                                                                                                    |
|      |                                 |                                                                |                                                                                   |                                                                   |                                                                                                    |                                                                                                    |                                                                                                    |                                                                                                    |                                                                                                    |                                                                                                    |                                                                                                    |                                                                                                    |                                                                                                    |                                                                                                    |                                                                                                    |                                                                                                    |                                                                                                    |                                                                                                    |                                                                                                    |
|      |                                 |                                                                |                                                                                   |                                                                   |                                                                                                    |                                                                                                    |                                                                                                    |                                                                                                    |                                                                                                    |                                                                                                    |                                                                                                    |                                                                                                    |                                                                                                    |                                                                                                    |                                                                                                    |                                                                                                    |                                                                                                    |                                                                                                    |                                                                                                    |
|      |                                 |                                                                |                                                                                   |                                                                   |                                                                                                    |                                                                                                    |                                                                                                    |                                                                                                    |                                                                                                    |                                                                                                    |                                                                                                    |                                                                                                    |                                                                                                    |                                                                                                    |                                                                                                    |                                                                                                    |                                                                                                    |                                                                                                    |                                                                                                    |
|      |                                 |                                                                |                                                                                   |                                                                   |                                                                                                    |                                                                                                    |                                                                                                    |                                                                                                    |                                                                                                    |                                                                                                    |                                                                                                    |                                                                                                    |                                                                                                    |                                                                                                    |                                                                                                    |                                                                                                    |                                                                                                    |                                                                                                    |                                                                                                    |
|      |                                 |                                                                |                                                                                   |                                                                   |                                                                                                    |                                                                                                    |                                                                                                    |                                                                                                    |                                                                                                    |                                                                                                    |                                                                                                    |                                                                                                    |                                                                                                    |                                                                                                    |                                                                                                    |                                                                                                    |                                                                                                    |                                                                                                    |                                                                                                    |
|      |                                 |                                                                |                                                                                   |                                                                   |                                                                                                    |                                                                                                    |                                                                                                    |                                                                                                    |                                                                                                    |                                                                                                    |                                                                                                    |                                                                                                    |                                                                                                    |                                                                                                    |                                                                                                    |                                                                                                    |                                                                                                    |                                                                                                    |                                                                                                    |
|      |                                 |                                                                |                                                                                   |                                                                   |                                                                                                    |                                                                                                    |                                                                                                    |                                                                                                    |                                                                                                    |                                                                                                    |                                                                                                    |                                                                                                    |                                                                                                    |                                                                                                    |                                                                                                    |                                                                                                    |                                                                                                    |                                                                                                    |                                                                                                    |
|      |                                 |                                                                |                                                                                   |                                                                   |                                                                                                    |                                                                                                    |                                                                                                    |                                                                                                    |                                                                                                    |                                                                                                    |                                                                                                    |                                                                                                    |                                                                                                    |                                                                                                    |                                                                                                    |                                                                                                    |                                                                                                    |                                                                                                    |                                                                                                    |
|      |                                 |                                                                |                                                                                   |                                                                   |                                                                                                    |                                                                                                    |                                                                                                    |                                                                                                    |                                                                                                    |                                                                                                    |                                                                                                    |                                                                                                    |                                                                                                    |                                                                                                    |                                                                                                    |                                                                                                    |                                                                                                    |                                                                                                    |                                                                                                    |
|      | A<br>项目 <b>18</b><br>项目二<br>项目三 | ▲ 8<br><b>原日名版 项目单位</b><br>项目 → 第書部2<br>项目 → 第書部2<br>项目 → 第書部3 | ▲ B C<br><b>原自名版 近年中位 推荐信息</b><br>项目 → 商書部1<br>项目 → 商書部2<br>项目 → 商書部3<br>□ → 商書部3 | ▲ B C D<br>原自名第 0月4位 推荐信息 排斥<br>项目 → 前進部 2 2<br>项目 → 前進部 3 3<br>3 | ▲ B C D E<br><b>原目名称</b> 0月4位 鎌谷信息 排作 基础分数(无基础分2物)<br>原目 - 前進部1 1 0.00<br>原目 - 前進部2 2 0.00<br>前進三 消遣部3 3 0.00 | ▲ B C D E F F<br>の自分しの目分し 様分は良 様化 基础分数(元基础分数%)<br>原目 - 時価部1 1 000<br>原目 - 時価部1 2 000<br>原目 - 時価部3 3 000 | ▲         B         C         D         E         F         G <b>項目名化 推発信息   利二         <b>基金/为意味活力 意味</b>分類(无基础分差)(第)                                                                                                    </b> | ▲         B         C         D         E         F         G         H           頭目本         師道位         捕拌         基础分数(无基础分型案) | ▲         B         C         D         E         F         G         H         I           頭目本         師信也的         指用 <b>基础均気法基础分割()</b> | ▲         B         C         D         E         F         G         H         I         J           頭目本         師信単位         捕貨店         超位労賃(法基础分型集) | ▲         B         C         D         E         F         G         H         I         J         K           頭目本         師道四位         捕着:         14:03()()()()()()()()()()()()()()()()()()() | ▲         B         C         D         E         F         G         H         I         J         K         L           頭目金修         前着部(1)         16         100         100         100         100         100         100         100         100         100         100         100         100         100         100         100         100         100         100         100         100         100         100         100         100         100         100         100         100         100         100         100         100         100         100         100         100         100         100         100         100         100         100         100         100         100         100         100         100         100         100         100         100         100         100         100         100         100         100         100         100         100         100         100         100         100         100         100         100         100         100         100         100         100         100         100         100         100         100         100         100         100         100 <td>▲         B         C         D         E         F         G         H         I         J         K         L         M           頭目金修         随着的目前()         推荐()         植台()         技術         社会()         社会()         社会()         社会()         社会()         社会()         日         日</td> <td>▲         B         C         D         E         F         G         H         J         K         L         M         N           頭目本         師信幣1         <b>J</b> (J) (J) (J) (J) (J) (J) (J) (J) (J) (J)</td> <td>▲         B         C         D         E         F         G         H         I         J         K         L         M         N         O           頭目金術         前標台         1月         [14]         [14]         [14]         [14]         [14]         [14]         [14]         [14]         [14]         [14]         [14]         [14]         [14]         [14]         [14]         [14]         [14]         [14]         [14]         [14]         [14]         [14]         [14]         [14]         [14]         [14]         [14]         [14]         [14]         [14]         [14]         [14]         [14]         [14]         [14]         [14]         [14]         [14]         [14]         [14]         [14]         [14]         [14]         [14]         [14]         [14]         [14]         [14]         [14]         [14]         [14]         [14]         [14]         [14]         [14]         [14]         [14]         [14]         [14]         [14]         [14]         [14]         [14]         [14]         [14]         [14]         [14]         [14]         [14]         [14]         [14]         [14]         [14]         [14]         [14]         [14]</td> <td>▲         B         C         D         E         F         G         H         I         J         K         L         M         N         O         P           原目名称         印度位         施務信約         17         000         1         0.00         1         0.00         1         0.00         1         1         0.00         1         1         0.00         1         1         1         1         1         1         1         1         1         1         1         1         1         1         1         1         1         1         1         1         1         1         1         1         1         1         1         1         1         1         1         1         1         1         1         1         1         1         1         1         1         1         1         1         1         1         1         1         1         1         1         1         1         1         1         1         1         1         1         1         1         1         1         1         1         1         1         1         1         1         1         <td1< td=""><td>A         B         C         D         E         F         G         H         I         J         K         L         M         N         O         P         Q           051246         061940         ##868         H         00         ##868         H         0         P         Q         P         Q         Q         Q</td><td>A         B         C         D         E         F         G         H         I         J         K         L         M         N         O         P         Q         R           051246         001940         ###681         H         10         J         K         L         M         N         O         P         Q         R           051246         061841         H         10         0         0         0         0         0         0         0         0         0         0         0         0         0         0         0         0         0         0         0         0         0         0         0         0         0         0         0         0         0         0         0         0         0         0         0         0         0         0         0         0         0         0         0         0         0         0         0         0         0         0         0         0         0         0         0         0         0         0         0         0         0         0         0         0         0         0         0</td><td>画         B         C         D         E         F         G         H         I         J         K         L         M         N         O         P         Q         R         S           051246         0000         推荐總         10         10         000         10         10         10         10         10         10         10         10         10         10         10         10         10         10         10         10         10         10         10         10         10         10         10         10         10         10         10         10         10         10         10         10         10         10         10         10         10         10         10         10         10         10         10         10         10         10         10         10         10         10         10         10         10         10         10         10         10         10         10         10         10         10         10         10         10         10         10         10         10         10         10         10         10         10         10         10</td></td1<></td> | ▲         B         C         D         E         F         G         H         I         J         K         L         M           頭目金修         随着的目前()         推荐()         植台()         技術         社会()         社会()         社会()         社会()         社会()         社会()         日         日 | ▲         B         C         D         E         F         G         H         J         K         L         M         N           頭目本         師信幣1 <b>J</b> (J) (J) (J) (J) (J) (J) (J) (J) (J) (J) | ▲         B         C         D         E         F         G         H         I         J         K         L         M         N         O           頭目金術         前標台         1月         [14]         [14]         [14]         [14]         [14]         [14]         [14]         [14]         [14]         [14]         [14]         [14]         [14]         [14]         [14]         [14]         [14]         [14]         [14]         [14]         [14]         [14]         [14]         [14]         [14]         [14]         [14]         [14]         [14]         [14]         [14]         [14]         [14]         [14]         [14]         [14]         [14]         [14]         [14]         [14]         [14]         [14]         [14]         [14]         [14]         [14]         [14]         [14]         [14]         [14]         [14]         [14]         [14]         [14]         [14]         [14]         [14]         [14]         [14]         [14]         [14]         [14]         [14]         [14]         [14]         [14]         [14]         [14]         [14]         [14]         [14]         [14]         [14]         [14]         [14]         [14] | ▲         B         C         D         E         F         G         H         I         J         K         L         M         N         O         P           原目名称         印度位         施務信約         17         000         1         0.00         1         0.00         1         0.00         1         1         0.00         1         1         0.00         1         1         1         1         1         1         1         1         1         1         1         1         1         1         1         1         1         1         1         1         1         1         1         1         1         1         1         1         1         1         1         1         1         1         1         1         1         1         1         1         1         1         1         1         1         1         1         1         1         1         1         1         1         1         1         1         1         1         1         1         1         1         1         1         1         1         1         1         1         1         1 <td1< td=""><td>A         B         C         D         E         F         G         H         I         J         K         L         M         N         O         P         Q           051246         061940         ##868         H         00         ##868         H         0         P         Q         P         Q         Q         Q</td><td>A         B         C         D         E         F         G         H         I         J         K         L         M         N         O         P         Q         R           051246         001940         ###681         H         10         J         K         L         M         N         O         P         Q         R           051246         061841         H         10         0         0         0         0         0         0         0         0         0         0         0         0         0         0         0         0         0         0         0         0         0         0         0         0         0         0         0         0         0         0         0         0         0         0         0         0         0         0         0         0         0         0         0         0         0         0         0         0         0         0         0         0         0         0         0         0         0         0         0         0         0         0         0         0         0         0         0</td><td>画         B         C         D         E         F         G         H         I         J         K         L         M         N         O         P         Q         R         S           051246         0000         推荐總         10         10         000         10         10         10         10         10         10         10         10         10         10         10         10         10         10         10         10         10         10         10         10         10         10         10         10         10         10         10         10         10         10         10         10         10         10         10         10         10         10         10         10         10         10         10         10         10         10         10         10         10         10         10         10         10         10         10         10         10         10         10         10         10         10         10         10         10         10         10         10         10         10         10         10         10         10         10         10</td></td1<> | A         B         C         D         E         F         G         H         I         J         K         L         M         N         O         P         Q           051246         061940         ##868         H         00         ##868         H         0         P         Q         P         Q         Q         Q | A         B         C         D         E         F         G         H         I         J         K         L         M         N         O         P         Q         R           051246         001940         ###681         H         10         J         K         L         M         N         O         P         Q         R           051246         061841         H         10         0         0         0         0         0         0         0         0         0         0         0         0         0         0         0         0         0         0         0         0         0         0         0         0         0         0         0         0         0         0         0         0         0         0         0         0         0         0         0         0         0         0         0         0         0         0         0         0         0         0         0         0         0         0         0         0         0         0         0         0         0         0         0         0         0         0         0 | 画         B         C         D         E         F         G         H         I         J         K         L         M         N         O         P         Q         R         S           051246         0000         推荐總         10         10         000         10         10         10         10         10         10         10         10         10         10         10         10         10         10         10         10         10         10         10         10         10         10         10         10         10         10         10         10         10         10         10         10         10         10         10         10         10         10         10         10         10         10         10         10         10         10         10         10         10         10         10         10         10         10         10         10         10         10         10         10         10         10         10         10         10         10         10         10         10         10         10         10         10         10         10         10 |

### 批量导入

选中项目组,点击【批量导入】按钮,在该组下导入待评项目 ☑待评项分组,指定导入的项目分组,默认为当前分组 ☑选择文件,选择本地导入的文件,需按照导出模板格式填写 点击【取消】按钮,取消导入待评项目 点击【确定】按钮,导入选择 excel 表格中的项目信息

| 开会投票                                                    | ▲ 返回                                                       | 演示会议001                   | 已发布 []                                           | 结束会议 (1)         |
|---------------------------------------------------------|------------------------------------------------------------|---------------------------|--------------------------------------------------|------------------|
| <ul> <li>新增投票</li> <li>台、投票管理</li> </ul>                | ✓ 已完成 1. 基本信息 投票标题。                                        |                           | <ul> <li>合理项目</li> <li><sup>并</sup>项目</li> </ul> |                  |
| <ul> <li>設 投票人员</li> <li> <b>首</b>待评项目      </li> </ul> | 请选择项目组: 默认组<br><u> </u>                                    | 件项分组: 默以姐 ∨<br>选择文件: 远踪文件 |                                                  | 投票列表 保存          |
|                                                         | <ul> <li>」 探号 項目:</li> <li>1 项目:</li> <li>2 项目:</li> </ul> | ≧ 默认组.xis                 | 推荐信息                                             | 奖项<br>无实项<br>无实项 |
|                                                         | 3 項目                                                       |                           | 4K.(A) 99.75                                     | 无实质              |
|                                                         |                                                            |                           |                                                  |                  |
| HULATO.                                                 |                                                            |                           |                                                  |                  |

### 选择待评项目

✓选择需要参与投票的待评项目点击【保存】按钮保存已选待评项目信息

| 开会投票                                                                                                    | ▲ 返回                                            | 😽 演示会议001 已发布 🕑                             | ß         | 结束会议①                                 |
|----------------------------------------------------------------------------------------------------|-------------------------------------------------|---------------------------------------------|-----------|---------------------------------------|
| ④ 新増投票                                                                                                    |                                                 |                                             |           |                                       |
| ➡ 投票管理                                                                                                    |                                                 |                                             | BENHAR    |                                       |
| 設 投票人员                                                                                                    | ■ 201年期日日、 3×55日 和日月3日 0 8 土 导出機板 △ 批量导入 + 新期項目 | 174454 — 34404602: 1925年 V 75<br>已选 (3) 个项目 | <u>深坝</u> | 投票列表 保存                               |
| ▶ 待评项目                                                                                                    | ☞ 原号 项目名称                                       | 项目组名称 单位                                    | 推荐信息      | · · · · · · · · · · · · · · · · · · · |
| <b>自</b> 。投票规则                                                                                                    | 2 1 项目                                          | 默认组 銷售部1                                    |           | 无奖项                                   |
| () 结果汇总                                                                                                    | 2 项目二                                           | 默认组 销售部2                                    |           | 无奖项                                   |
| 二進码 🖸                                                                                                    | 3 项目三                                           | 默认组 销售部3                                    |           | 无奖项                                   |
| CONTRACTOR<br>CONTRACTOR<br>CONTRACTOR |                                                 |                                             |           |                                       |

# 启动:开始投票

基本信息、投票人员、待评项目信息全部完善后,【开始投票】按钮启用,点击启动投票。

| 开会投票                | ◆ 返回                                        | 演示会议001 已发布 🖸 | 结束会议①               |
|---------------------|---------------------------------------------|---------------|---------------------|
| ④ 新増投票              |                                             | 2 投票人员 3      | <b>待评项目</b><br>开始设要 |
| <b>益</b> 投票管理       |                                             |               | BANHAR              |
| 設 投票人员              | 第四日本(1) (1) (1) (1) (1) (1) (1) (1) (1) (1) | (3) 个项目       | 4<br>投票列表 <b>保存</b> |
| ▶ 待评项目              | ☑ 序号 项目名称                                   | 项目组名称 单位      | 推荐信息 奖页             |
| 會。投票规则              | 2 1 項目-                                     | 默认组 销售部1      | 无笑项                 |
| () 结果汇总             | 2 项目二                                       | 默认组 销售部2      | 无旋项                 |
| 二進码 ビ               | ☑ 3 项目三                                     | 默认组 销售部3      | 无架项                 |
| ANTHWAS, REALBUNGHI |                                             |               |                     |

也可以在投票列表开始对应的投票

| 开会投票                                                           | ▲ 返回                                                                                                    |                                   | 🐸 演示部 | 会议001 | 已发布      |     |                 | 结束会议也 |
|----------------------------------------------------------------|----------------------------------------------------------------------------------------------------|-----------------------------------|-------|-------|----------|-----|-----------------|-------|
| ④ 新増投票                                                         |                                                                                                    |                                   |       |       |          |     | 新增投票            | 结果汇总  |
| <b>善</b> 投票管理                                                  | 序号 名称                                                                                                   | 堡类                                | 待评项   | 投票人   | 规则       | 状态  |                 | 操作    |
| 設 投票人员                                                         | 1 演示入围投票01<br>共1条 10条页 < 1 >                                                                            | 入園<br>前往 1 页                      | 3     | 3     | 演示入園投票规则 | 未开始 | 编辑 删除 开始投票 高级配置 | 投票监控  |
| ▶ 待评项目                                                         | 操作注意事项:                                                                                                 |                                   |       |       |          |     | /               |       |
| <u>會</u> 。投票规则                                                 | <ol> <li>点击"編編",可以对投票信息进行编辑,投票</li> <li>点击"删除",可以删除该投票,投票开始后7</li> <li>点击"开始投票",投票人扫描二维码可以看到</li> </ol> | ;开始后不能编辑投票<br>"能删除投票信息;<br>1当前投票; | 票信息;  |       |          |     |                 |       |
| () 结果汇总                                                        | 4、点击"结束投票",当前投票结束,投票终止,<br>5、点击"关闭投票",归档投票信息,投票端看不<br>6、点击"关闭投票",归档投票信息,投票端看不                           | 结束后的投票不计)<br>到关闭的投票;              | 入结果;  |       |          |     |                 |       |
| 二歳羽 (2)<br>(1)<br>(1)<br>(1)<br>(1)<br>(1)<br>(1)<br>(1)<br>(1 | 6、点击"读黑品牌",可以营者投表起度、结果、<br>7、点击"高级配置",更详细的投票设置;                                                         | R91112;                           |       |       |          |     |                 |       |

#### 点击左侧二维码可扫码投票

| 开会投票                                                                                                    | ▲ 返回                                                                                                    | 🦉 演走                                                                        | 云会议001 已发布 🗹 |          | 结束会议 🕚            |
|----------------------------------------------------------------------------------------------------|----------------------------------------------------------------------------------------------------|-----------------------------------------------------------------------------|--------------|----------|-------------------|
| ④ 新增投票                                                                                                    |                                                                                                    |                                                                             |              |          | 新增投票 结果汇总         |
| <b>当</b> 投票管理                                                                                                    | 序号 名称                                                                                                    | 类型 待评项                                                                      | 投票人 规则       | 状态       | 操作                |
| 2. 招票人员                                                                                                    | 1 演示投屏投票04                                                                                                    | 投屏                                                                          | 投屏规则一        | 未开始 编辑 删 | 删除 开始投票 投票监控 投大屏幕 |
|                                                                                                    | 2 演示打分投票03                                                                                                    | 打分                                                                          | 打分规则         | 未开始 编辑 册 | 制除 开始投票 高级配置 投票监控 |
| ▶ 待评项目                                                                                                    | 3 演示排序投票02                                                                                                    | 排序                                                                          |              | 未开始 编辑 册 | 制除 开始投票 高级配置 投票监控 |
| 自,投票规则                                                                                                    | 4 演示入围投票01                                                                                                    | 入園 3                                                                        | 3 演示入風投票规则   | 进行中      | 结束投票 高级配置 投票监控    |
| <ul> <li>● 結果に总</li> <li>二級時 ②</li> <li>「「「」」」」</li> <li>「」」「」」」</li> <li>「」」」</li> <li>「」」」」</li> <li>「」」」」</li> <li>「」」」」</li> <li>「」」」」</li> <li>「」」」」</li> <li>「」」」</li> <li>「」」」</li> <li>「」」」</li> <li>「」」」</li> <li>「」」」</li> <li>「」」」</li> <li>「」」」</li> <li>「」」」</li> <li>「」」」</li> <li>「」」」</li> <li>「」」」</li> <li>「」」</li> <li>「」</li> <li>「」</li> <l< td=""><td>共4条 10多页 ◆ 1 →<br/>据作注意事项:<br/>1、点击"蝙蝠",可以对投票值息进行编辑,投票<br/>2、点击"鼠皤",可以删除读发票,投票并站后不<br/>3、点击"我难投票",过篇尤其当定"堆包可以最登<br/>4、点击"结束投票",当前投票有非、投票站正<br/>5、点击"我和股票",当能投票有非、投票站正<br/>6、点击"投票监控",可以查看投票进度,结果、<br/>7、点击"高级配量",更详细的投票设置;</td><td>前往 1 页<br/>开始后不能编辑投票信息;<br/>地能好展示员。<br/>当前按票;<br/>结束后的投票不计入结果;<br/>到先的投票;<br/>明细;</td><td></td><td></td><td></td></l<></ul> | 共4条 10多页 ◆ 1 →<br>据作注意事项:<br>1、点击"蝙蝠",可以对投票值息进行编辑,投票<br>2、点击"鼠皤",可以删除读发票,投票并站后不<br>3、点击"我难投票",过篇尤其当定"堆包可以最登<br>4、点击"结束投票",当前投票有非、投票站正<br>5、点击"我和股票",当能投票有非、投票站正<br>6、点击"投票监控",可以查看投票进度,结果、<br>7、点击"高级配量",更详细的投票设置; | 前往 1 页<br>开始后不能编辑投票信息;<br>地能好展示员。<br>当前按票;<br>结束后的投票不计入结果;<br>到先的投票;<br>明细; |              |          |                   |

# 3.2 投票管理

点击"投票管理",可以查看当前会议下所有投票,如下图:

| 开会投票                                                                                                    | ◆ 返回                                                                                                    | 🐸 演示会                                                                               | 会议001 已发布 🗹 |                | 结束会议 ()   |
|----------------------------------------------------------------------------------------------------|----------------------------------------------------------------------------------------------------|-------------------------------------------------------------------------------------|-------------|----------------|-----------|
| ④ 新増投票                                                                                                    |                                                                                                    |                                                                                     |             |                | 新增投票 结果汇总 |
| <b>益</b> 投票管理                                                                                                    | 序号 名称                                                                                                    | 类型 待评项                                                                              | 投票人 規则      | 状态             | 操作        |
| \$. 投票人员                                                                                                    | 1 演示投屏投票04                                                                                                    | 投屏                                                                                  | 投屏规则一       | 未开始 编辑 删除 开始投票 | 投票监控 投大屏幕 |
| an heart for                                                                                                    | 2 演示打分投票03                                                                                                    | 打分                                                                                  | 打分规则        | 未开始 编辑 删除 开始投票 | 高级配置 投票监控 |
| ▶ 待评项目                                                                                                    | 3 演示排序投票02                                                                                                    | 排序                                                                                  |             | 未开始 编辑 删除 开始投票 | 高级配置 投票监控 |
| 自,投票规则                                                                                                    | 4 演示入围投票01                                                                                                    | 入園 3                                                                                | 3           | 未开始 编辑 删除 开始投票 | 高级配置 投票监控 |
| <ul> <li>・ 結果に总</li> <li>二級時 ご</li> <li>「「」」」</li> <li>「」」「」」」</li> <li>「」」「」」」</li> <li>「」」」</li> <li>「」」」、</li> <li>「」」」、</li> <li>「」」、</li> <li>「」」、</li> <li>」」、</li> <li>」」、</li> <li>「」」、&lt;</li></ul> | 共4条 10条页 ◇ 〈 ) →<br>提作注意率项:<br>1、点击"端缝",可以对投票信息进行端端,投<br>2、点击"删除",可以到粉读投票,比票开始后<br>3、点击"升龄发票",也是人扫描。生物可用<br>4、点击"结束投票",当都投票后来,投票终止<br>5、点击"外投票",当都投票后来,投票终止<br>6、点击"投票监控",可以直看投票进度、结果<br>7、点击"高级起置",更详细的投票设置; | 前往 1 页<br>用开始后不能编辑投票信息;<br>不能删除权要信息;<br>则当称投票;<br>,结束后的投票不计入结果;<br>不到处闭的投票;<br>,明确; |             |                |           |

### 新增投票

点击【新增投票】按钮, 创建新的投票, 创建投票参考 3.1

#### 结果汇总

点击【结果汇总】按钮,进入会议投票汇总页面,结果汇总参考3.6

#### 编辑投票

点击【编辑】链接,未开始状态下的投票可以编辑,参考3.1

#### 删除投票

点击【删除】链接,未开始状态下的投票可以删除

#### 开始投票

点击【开始投票】链接,未开始状态下启动投票,投票人可以扫码投票

#### 结束投票

点击【结束投票】链接,进行中状态下可以结束投票,停止投票

### 关闭投票

点击【关闭投票】链接,已结束状态下可以关闭投票

### 投票监控

点击【投票监控】链接,进入投票监控页面

### 监控

显示当前未投票人员,跟踪投票进度

| 开会投票          | ★ 返回                         | 🔏 演示会议001 已发布 🗹 | 结束会议也     |
|---------------|------------------------------|-----------------|-----------|
| ④ 新增投票        | <b>送</b> 续果 明细               |                 |           |
| <b>善</b> 投票管理 |                              |                 | 返回投票列表 刷新 |
| 設 投票人员        |                              | 演示入围投票01        |           |
| <b>旨</b> 待评项目 | 未投票评委 (2)<br>(2) 002 (3) 003 |                 |           |
| <b>創</b> 投票规则 |                              |                 |           |
| () 结果汇总       |                              |                 |           |
| 二規刊 日         |                              |                 |           |

### 结果

查看投票结果信息,可以导出 excel 列表视图:

|                                                                                                    |                                                                                                  | 😹 演示会议001                                                                                                    | 已发布                                                                                                    |                                                                                                    |                                                                                                    | 结束会议①                                 |
|----------------------------------------------------------------------------------------------------|--------------------------------------------------------------------------------------------------|----------------------------------------------------------------------------------------------------|----------------------------------------------------------------------------------------------------|----------------------------------------------------------------------------------------------------|----------------------------------------------------------------------------------------------------|---------------------------------------|
| 监控 结果 明细                                                                                                    |                                                                                                  |                                                                                                    |                                                                                                    |                                                                                                    |                                                                                                    |                                       |
| 排序方式: 🤇 原序号 🔹 🔋                                                                                                    | 数 《修改投票总人数                                                                                       | 视图: 💿 列表 🛛 图形图表                                                                                                    | E                                                                                                    | 逶                                                                                                    | 回投票列表 刷新                                                                                                    | ⊻ 导出                                  |
|                                                                                                    |                                                                                                  | 演示入围                                                                                                    | 投票01                                                                                                    |                                                                                                    |                                                                                                    |                                       |
| 排名 原序号 姓名/项目                                                                                                    | 单位名称                                                                                             | 推荐信息                                                                                                    | 通过票数 (权重前)                                                                                                    | 通过票数                                                                                                    | 不通过票数                                                                                                    | 弃权票数                                  |
| 1 1 项目—                                                                                                    | 销售部1                                                                                             |                                                                                                    | 3                                                                                                    | 3 (通过)                                                                                                    | 0                                                                                                    | 0                                     |
| 2 2 项目二                                                                                                    | 销售部2                                                                                             |                                                                                                    | 2                                                                                                    | 2 (通过)                                                                                                    | 1.00                                                                                                    | 0                                     |
| 3 3 项目三                                                                                                    | 销售部3                                                                                             |                                                                                                    | 2                                                                                                    | 2 (通过)                                                                                                    | 1.00                                                                                                    | 0                                     |
|                                                                                                    |                                                                                                  |                                                                                                    |                                                                                                    |                                                                                                    |                                                                                                    |                                       |
|                                                                                                    |                                                                                                  |                                                                                                    |                                                                                                    |                                                                                                    |                                                                                                    |                                       |
| ★ 返回                                                                                                    |                                                                                                  | 🔏 演示会议001                                                                                                    | 已发布                                                                                                    |                                                                                                    |                                                                                                    | Advanta A table sta                   |
|                                                                                                    |                                                                                                  |                                                                                                    |                                                                                                    |                                                                                                    |                                                                                                    | 结束会议①                                 |
| 监控 结果 明细                                                                                                    |                                                                                                  |                                                                                                    |                                                                                                    |                                                                                                    |                                                                                                    | 结束 登议 (1)                             |
| 监控 朱課 明频<br>排序方式: 原序号 ● 第                                                                                                    | 数 2 修改投票总人数                                                                                      | 视图: 〇 列表 🍳 图形图表                                                                                                    | E                                                                                                    | ž                                                                                                    | 回投震列表 刷新                                                                                                    |                                       |
| <u>监控 執筆</u> 明细<br>排序方式: ○原序号 ○ 第                                                                                                    | 数 2.修改投票总人数                                                                                      | 视图: 列表 <b>0 图形图象</b><br><b>演示入图</b>                                                                                                   | 投票01                                                                                                    | 15                                                                                                    | 回投票列表 刷新                                                                                                    |                                       |
| 222 14章 明報<br>排除方式: ○原序号 ● 第<br>排名: 1                                                                                                    | 股 之 修改投票总人数<br>原序号:1                                                                             | 视图:○列表 ● 图形图录<br>演示入图                                                                                                    | #<br>投票01<br>原序号: 2 非名:                                                                                                    | 12                                                                                                    | 回投票列表                                                                                                    | <b>治朱112 ()</b><br><u>◆</u> 导出<br>: 3 |
| <ul> <li>並交 就業 明確     </li> <li>排除方式: 原序号 ● 第     </li> <li>排名: 1     </li> <li>项目-     </li> <li>例集部1     </li> </ul>                                                                                                    | 政 2. 修改投票总人政<br>原序号: 1                                                                           | 視題: ○列表 ● 國務國家<br>演示入団<br>即名: 2<br>項目二<br>● 明備部2                                                                                      | :<br>投票01<br>原序号: 2                                                                                                    | 102<br>3<br><u>5</u><br>2893                                                                                                    | 周投重列本                                                                                                    | 26来2012 ()                            |
| <ul> <li>222 14第 明確</li> <li>第項方式: 原序号 ● 第</li> <li>第24 1</li> <li>第4年の1</li> <li>第4年の1</li> <li>第4年の1</li> <li>第4年の1</li> <li>第4日の1</li> <li>第4日の</li></ul> | 数 2 修改投票总人数<br>原序号: 1<br>3.00                                                                    | 视图: ○列茶 ● 图形图录<br>演示入图<br>用名: 2<br>项目二<br>● 頻繁都2<br>通过                                                                                | :<br>(原序号: 2<br>(原序号: 2<br>(原序号: 2<br>(原子号: 2<br>(原子))))))))))))))))))))))))))))))))))))                                                                                                    | 3<br><u>-</u><br>283                                                                                                    | 周投重列表                                                                                                    | 25朱31X ()<br><u>◆ 导出</u><br>: 3       |
|                                                                                                    | 並至 4月 月月       単位     単月       単方式:     原序号 45.4/原目       1     項目       2     2       3     項目三 | 並立     戦場       財歩方式:     原序号     ● 東政     企 修改投票总人数       1     取日     特金市       2     2     項目     特金部       3     3     項目     特金部 | 主菜       453       #98         ●●●方式:       ●●●●       ●●●●       ●●●●       ●●●●       ●●●●       ●●●●       ●●●●       ●●●●       ●●●●       ●●●●       ●●●●       ●●●●       ●●●●       ●●●●       ●●●●       ●●●●       ●●●●       ●●●●       ●●●●       ●●●●       ●●●●       ●●●●       ●●●●       ●●●●       ●●●●       ●●●●       ●●●●       ●●●●       ●●●●       ●●●●       ●●●●●       ●●●●●       ●●●●       ●●●●●       ●●●●●       ●●●●       ●●●●●       ●●●●●       ●●●●●       ●●●●●       ●●●●●       ●●●●●       ●●●●●       ●●●●       ●●●●       ●●●●       ●●●●       ●●●●       ●●●●       ●●●●       ●●●●       ●●●       ●●●       ●●●●       ●●●●       ●●●●       ●●●●       ●●●●       ●●●●       ●●●●       ●●●●       ●●●●       ●●●●       ●●●●       ●●●●       ●●●●       ●●●●       ●●●●       ●●●●       ●●●●       ●●●●       ●●●●       ●●●●       ●●●●       ●●●●       ●●●●●       ●●●●       ●●●●       ●●●●       ●●●●●       ●●●●       ●●●●       ●●●●       ●●●●       ●●●●       ●●●●●       ●●●●●       ●●●●       ●●●●●       ●●●●●       ●●●●       ●●●●●       ●●●●●      ●●●●●●●●●      ●●●●●●     < | 主義       1       1       第二       96       前時前日       3         1       1       70日       1       1       1       1       1       1       1       1       1       1       1       1       1       1       1       1       1       1       1       1       1       1       1       1       1       1       1       1       1       1       1       1       1       1       1       1       1       1       1       1       1       1       1       1       1       1       1       1       1       1       1       1       1       1       1       1       1       1       1       1       1       1       1       1       1       1       1       1       1       1       1       1       1       1       1       1       1       1       1       1       1       1       1       1       1       1       1       1       1       1       1       1       1       1       1       1       1       1       1       1       1       1       1       1       1       1       1 <t< td=""><td>社社         100           日本方式:         田本         ● 副数         2. 修改投票的人数         0 副形         ● 別表         2. 修改投票的人数         0 副形         1         1         1         1         1         1         1         1         1         1         1         1         1         1         1         1         1         1         1         1         1         1         1         1         1         1         1         1         1         1         1         1         1         1         1         1         1         1         1         1         1         1         1         1         1         1         1         1         1         1         1         1         1         1         1         1         1         1         1         1         1         1         1         1         1         1         1         1         1         1         1         1         1         1         1         1         1         1         1         1         1         1         1         1         1         1         1         1         1         1         1         1         1         1</td><td></td></t<> | 社社         100           日本方式:         田本         ● 副数         2. 修改投票的人数         0 副形         ● 別表         2. 修改投票的人数         0 副形         1         1         1         1         1         1         1         1         1         1         1         1         1         1         1         1         1         1         1         1         1         1         1         1         1         1         1         1         1         1         1         1         1         1         1         1         1         1         1         1         1         1         1         1         1         1         1         1         1         1         1         1         1         1         1         1         1         1         1         1         1         1         1         1         1         1         1         1         1         1         1         1         1         1         1         1         1         1         1         1         1         1         1         1         1         1         1         1         1         1         1         1         1         1 |                                       |

### 明细

查看投票明细,可以导出 excel 按待评项显示:

| 开会投票                                                                                                    | ▲ 返回                                                                                                    | 8                       | 演示会议001 已发布 🖸                                                                         |              |                                                                    | 结束会议()                                        |
|----------------------------------------------------------------------------------------------------|----------------------------------------------------------------------------------------------------|-------------------------|---------------------------------------------------------------------------------------|--------------|--------------------------------------------------------------------|-----------------------------------------------|
| ④ 新増投票                                                                                                    | 监控 结果 明细                                                                                                    |                         |                                                                                       |              |                                                                    |                                               |
| <b>善</b> 投票管理                                                                                                    | ● 待评项 ○ 评委                                                                                                    |                         |                                                                                       |              | 返日                                                                 | 回投票列表 刷新 坐 导出                                 |
| 設 投票人员                                                                                                    |                                                                                                    |                         | 演示入围投票01                                                                              |              |                                                                    |                                               |
| ▶ 待评项目                                                                                                    |                                                                                                    | 待评项                     | (1) 00 <mark>1 重新投票</mark>                                                            | (2) 002 重新投票 |                                                                    | (3) 003 重新投票                                  |
|                                                                                                    | 项目—                                                                                                    |                         | 通过                                                                                    | 通过           | i                                                                  |                                               |
| mi0                                                                                                    | 项目二                                                                                                    |                         | 不通过                                                                                   | 通过           | i                                                                  | <u>i过</u>                                     |
| ① 结果汇总                                                                                                    | 项目三                                                                                                    |                         | 通过                                                                                    | 不通过          | ii.                                                                | <b>Bist</b>                                   |
| →建装 ©                                                                                                    | 共3条 10条页 ◇ (                                                                                                    | < 1 > 前往 1 页            |                                                                                       |              |                                                                    |                                               |
| 按评委显示:<br>开会投票                                                                                                    | <ul> <li>خ الحالي</li> </ul>                                                                                                    | 8                       | 演示会议001 已 <del>发布</del> 🗹                                                             |              |                                                                    | 结束会议 ()                                       |
| 按评委显示:<br><u>开会投票</u><br><sup>⊙新環股票</sup>                                                                                                    | ▲ 返回 监控 编集 1000                                                                                                    | 8                       | 演示会议001 已 <del>86</del> 🗹                                                             |              |                                                                    | 结束会议 ()                                       |
| 按评委显示:<br><u>开会投票</u><br><sup>①新编股票</sup>                                                                                                    | ★ 返回           並注 結果 明期           停评项 ● 评会                                                                                                    | 8                       | 演示会议001 已寒ፋ 🗹                                                                         |              | 121                                                                | <b>結末会议 ()</b><br>副設置列表 周新 主 导出               |
| 按评委显示:<br><u>开会投票</u><br>③ <sup>新编股票</sup><br>副股票社员                                                                                                    | <ul> <li>★ 返回</li> <li>盗控 結果 明報</li> <li>资评项 ● 评委</li> </ul>                                                                                                    | 8                       | 演示会议001 已来6 ☑<br>演示入围投票01                                                             |              | <u>速</u> 1                                                         | <b>結束会议 ()</b><br>副投票列表 <u>刷新</u> <u>1</u> 号出 |
| 按评委显示:<br><u>开会投票</u><br>① 新增股票<br><a 按票表现<br="">&amp; 投票人员<br/><a td="" 使原项图<=""><td><ul> <li>▲ 近回</li> <li>型控 结果 即用</li> <li>待评项 ● 评委</li> <li>投票人</li> </ul></td><td><b>送</b><br/>50</td><td>漢示会议001 2次6 ☑       演示会议801     2次6 ☑</td><td></td><td>透</td><td><b>结束会议 ()</b><br/>副說靈利張 周新 主导出</td></a></a>                                                                                                   | <ul> <li>▲ 近回</li> <li>型控 结果 即用</li> <li>待评项 ● 评委</li> <li>投票人</li> </ul>                                                                                                    | <b>送</b><br>50          | 漢示会议001 2次6 ☑       演示会议801     2次6 ☑                                                 |              | 透                                                                  | <b>结束会议 ()</b><br>副說靈利張 周新 主导出                |
| 按评委显示:<br><u>开会投票</u><br>① 新增股票<br><sup>②</sup> 新增股票<br><sup>③</sup> 投票人员                                                                                                    | <ul> <li>★ 返回</li> <li>遊空 集果 明明</li> <li>一待评项 ● 评美</li> <li>月2四人 1</li> <li>(1) 001</li> <li>●新投票 3</li> </ul>                                                                                                    | <u>ک</u><br>لوا۔۔<br>#ی | 演示会议001<     已寒後     区       丁二     丁二     丁二       丁二     丁二     丁二                  |              | - 201<br>201<br>1 夜日三<br>通过                                        | <b>結末会议 ()</b><br>副批願列表 開新 主 导出               |
| 按评委显示:<br><u>开会投票</u><br>① 新增投票<br><br> | <ul> <li>▲ 返回</li> <li>              金建 編果 明細          </li> <li>             谷评项 ④ 评委         </li> <li>             化二、 4</li> </ul> <li>             (1) 001 三新投票         </li> <li>             (2) 002 室新投票         </li>                                                                                                    | ک<br>اوالہ -<br>اور     | 演示会议001 2次6 区<br>「 はいいいいいいいいいいいいいいいいいいいいいいいいいいいいいいいいいい                                |              | )<br>原日三<br>                                                       | <b>结來合议 ()</b><br>副総義列表 周新 主导出                |
| 按评委显示:<br><u>开会投票</u><br>③ 新增投票<br>▲ 投票人员<br>■ 待评项目<br>毫 投票规则<br>④ 纸笔汇总                                                                                                    | <ul> <li>▲ 返回</li> <li>222 結果 明日</li> <li>63评项 ● 评委</li> <li>101</li> <li>101</li> <li>255</li> <li>1001</li> <li>255</li> <li>202</li> <li>255</li> <li>255</li></ul> | ひ<br>同一一<br>通道<br>通道    | 演示会议001<     已来希     区       法     第二     5       場二     5     5       週近     5     5 |              | (2)<br>(2)<br>(2)<br>(2)<br>(2)<br>(2)<br>(2)<br>(2)<br>(2)<br>(2) | 结束会议 ()<br>副說圖列表   別新   主 号出                  |

高级配置

可以灵活设置投票端界面

共3条 10条/页 < 1 > 前往 1 页

| 开会投票                    | ◆ 返回                       |         |      | 😣 演示会议0 | 01 8发布 🗹      |              |       |       |         |      | 结束会      |
|-------------------------|----------------------------|---------|------|---------|---------------|--------------|-------|-------|---------|------|----------|
| Hielda I                | 投票配置                       |         |      |         |               |              |       |       |         |      |          |
| 投票管理                    |                            |         |      |         |               |              |       |       |         | ARE  | 0112 WIT |
| 我要人员                    | 是否可以查看结果:                  |         |      |         | * 数以位/重要数以信:  | 不透过          |       |       |         |      |          |
| 傳彈项目                    | *投票列表中侍评项目提示:              | 取目数     |      |         | *投票列表中投票人员提示: | 评委数          |       |       |         |      |          |
| (要和我)                   | 投票顶部限示信息: 援实拔钮配置           | 建输入银行信息 |      |         |               |              |       |       |         |      |          |
| 吉果汇总                    | 是否显示:                      |         |      |         |               |              |       |       |         |      |          |
|                         | * 按钮文本:                    | 提交      |      |         | *提示文本:        | 現交           |       |       |         |      |          |
| 0                       | 重量按照配置<br>最百型示:<br>- 按田文本: |         |      |         | • 提示文本:       | #2           |       |       |         |      |          |
| ∞///\@                  | 全违按钮配置                     |         |      |         |               |              |       |       |         |      |          |
| 始状态,投票人通过微信扫一<br>扫进入会议。 | 是否显示:                      |         |      |         | * 全选值:        | 1812         |       |       |         |      |          |
|                         | * 按钮文本:                    | 유명건     |      |         | * 提示文本:       | izid         |       |       |         |      |          |
|                         | 一 投票按钮码                    | 新题校团    |      |         |               |              |       |       |         |      |          |
|                         |                            |         | 接屉文  | 8       |               | 是否验证最大量小投票数量 | 最大投激数 | 部小投票数 | 字体颜色    | 操作   |          |
|                         |                            |         | 1812 |         |               | 8            |       | 0     | red     | 52 M | £110     |
|                         |                            |         | 不通过  | L.      |               | 5            | 0     | 0     | #12a1a8 | SER  | -        |
|                         |                            |         | 非权   |         |               | 8            | 0     | 0     | #747474 | SE M | -        |

### 投屏投票-投大屏幕

现场投票该页投放大屏幕,可以实时显示投票信息

3.3 投票人员

# 3.3.1 分组管理

### 分组列表

点击"投票人员"菜单,进入投票人员分组列表

| 开会投票                                                           | ★ 返回           | 😵 演示会议001 已聚布 🗹          |    |                  | 结束会议() |
|----------------------------------------------------------------|----------------|--------------------------|----|------------------|--------|
| ④ 新増投票                                                         |                |                          |    |                  | 新増人员组  |
| 台 投票管理                                                         | 序号 人员组名称       |                          | 排序 | 操作               |        |
| <b>表</b> 投票人员                                                  | 1 默认组<br>2 分组— |                          | 0  | 进入 編輯 删除进入 編輯 删除 |        |
| ■ 待评项目                                                         |                | 共2 条 10祭页 ~ 〈 1 〉 前往 1 页 |    |                  |        |
| 自 投票规则                                                         |                |                          |    |                  |        |
| () 结果汇总                                                        |                |                          |    |                  |        |
| 二地形 (2)<br>(1)<br>(1)<br>(1)<br>(1)<br>(1)<br>(1)<br>(1)<br>(1 |                |                          |    |                  |        |

### 新增人员分组

点击【新增人员组】按钮新增分组,弹出新增分组页面: ☑人员组名称,必填 ☑显示顺序,列表中显示顺序,可以为空 点击【取消】按钮,取消新增 点击【确定】按钮,保存新增人员组信息

| 开会投票                       | ★ 返回     |          | 🔯 演示会议001 | 已发布   |     | 结束会议 ()  |
|----------------------------|----------|----------|-----------|-------|-----|----------|
| ④ 新增投票                     |          |          |           |       |     | 新港人员组    |
| <b>当</b> 投票管理              | 序号 人员组名称 | 新增人员组    |           | ×     | 181 | 多 操作     |
| <b>急</b> 投票人员              | 1 黑代认组   | * 人员组名称: | 请输入人员组名称  |       | 0   | 进入 编辑 删除 |
|                            | 2 分组一    | 显示顺序:    | 请输入排序序号   |       | 1   | 进入编辑删除   |
| ■ 待评项目                     |          |          |           |       | 页   |          |
| <b>自</b> . 投票规则            |          |          |           | 取消 确定 |     |          |
| () 结果汇总                    |          |          |           | _     |     |          |
| 二维码 🛛                      |          |          |           |       |     |          |
| 0,111,0                    |          |          |           |       |     |          |
| YUNFUWU                    |          |          |           |       |     |          |
|                            |          |          |           |       |     |          |
| 会议开始状态,投票人通过微信扫一<br>扫进入会议。 |          |          |           |       |     |          |
|                            |          |          |           |       |     |          |

#### 编辑人员分组

点击【编辑】按钮,编辑分组信息,参考新增页面

#### 删除人员分组

点击【删除】按钮, 删除分组信息

### 3.3.2 人员管理

#### 人员列表

点击分组列表中某一分组【进入】按钮,进入该分组下人员列表页面

| 开会投票                                                                                                    | ▲ 返回  |       | 👟 演示会议00  | 已发布      |      |       |           | 结束会议也 |
|----------------------------------------------------------------------------------------------------|-------|-------|-----------|----------|------|-------|-----------|-------|
| ④ 新増投票                                                                                                    | 默认组   |       |           | 返回       | 新增人员 | 新增主持人 | 导出Excel模板 | 导入数据  |
| <b>曲</b> 投票管理                                                                                                    | 序号 姓名 | 用户名   | 角色        | 权重(票数)   | 密码   | 显示顺序  | 操作        |       |
| 9. 投票人员                                                                                                    | 1 001 | 001   | 评委        | 1        | 001  | 1     | 濃攝 删除     |       |
| SK DODO CAL                                                                                                    | 2 002 | 002   | 评委        | 1        | 002  | 2     | 病損 删除     |       |
| 自待评项目                                                                                                    | 3 003 | 003   | 评委        | 1        | 003  | 3     | 病損 删除     |       |
| 設票规则                                                                                                    | 4 000 | 000   | 主持人       | 1        | 000  | 4     | 病辐 删除     |       |
| <ul> <li>● 結果に总.</li> <li>二級時 已</li> <li>「「」」」</li> <li>「」」」</li> <li>「」」」</li> <li>「」」」</li> <li>「」」」</li> <li>「」」」</li> <li>「」」」</li> <li>「」」」</li> <li>「」」」</li> <li>「」」」</li> <li>「」」」</li> <li>「」」」</li> <li>「」」」</li> <li>「」」」</li> <li>「」」」</li> <li>「」」」</li> <li>「」」」</li> <li>「」」」</li> <li>「」」」</li> <li>「」」</li> <li>「」」</li> <li>「」</li> <li>「」</li> <li>「」</li> <li>「」」</li> <li>「」」</li> <li>「」」</li> <li>「」」</li> <li>「」」</li> <li>「」」</li> <li>「」」</li> <li>「」</li> <li>」」</li> <li>」」</li> <li>「」」<!--</td--><td></td><td>共 4 佘</td><td>10条/页 ∨ €</td><td>1 &gt; 前注 1</td><td>Ω.</td><td></td><td></td><td></td></li></ul> |       | 共 4 佘 | 10条/页 ∨ € | 1 > 前注 1 | Ω.   |       |           |       |

### 新增人员

进入分组下人员列表页面,点击【新增人员】按钮,在该组下添加投票人员
☑姓名,必填,投票人员显示名称
☑用户名,必填,投票人员投票登录账号
☑密码,必填,投票人员投票登录密码
☑显示顺序,投票人员列表中显示顺序,可以为空
☑高级配置-权重,必填,默认投票人员权重为1,可以对人员设置特定权重
☑高级配置-用户头像,可以上传用户头像用于投票显示
点击【取消】按钮,取消新增人员

开会投票 ▲ 返回 😹 演示会议001 已发布 🗹 结束会议(小 ④ 新增投票 默认组 返回 新增人员 新增主持人 序号 权重(票数) 密码 显示顺序 操作 相名 田内令 角色 台 投票管理 001 评委 001 001 编辑 删 2, 投票人员 002 2 002 002 评委 ■ 待评项目 评委 3 003 003 003 编辑 删除 000 主持人 000 4 000 编辑 删除 自,投票规则 10条页 ~ 〈 1 > 共4条 前往 1 页 () 结果汇总 态,投票人通过 扫讲入会议

点击【确定】按钮,保存新增人员信息

| 开会投票                         | ▲ 返回 |     |        |          | 🦉 演示会议001 | 已发布 |   |      |       |           | 结束会议 🕛 |
|------------------------------|------|-----|--------|----------|-----------|-----|---|------|-------|-----------|--------|
| ④ 新増投票                       | 默认组  |     | 新增人员   |          |           |     | × | 新增人员 | 新聞主持人 | 导出Excel模板 | 导入数据   |
| <b>曲</b> 投票管理                | 廖号   | 姓名  |        |          |           |     |   | 惠码   | 显示顺序  | 操作        |        |
|                              | -1   | 001 | * 姓名:  | 请输入人员姓名  |           |     |   | 001  | 1     | 编辑 删除     |        |
| 2 投票人员                       | 2    | 002 | * 用户名: | 建议使用手机号作 | 为用户名      |     |   | 002  | 2     | 编辑 删除     |        |
| <b>直</b> 待评项目                | 3    | 003 | * 密码:  | 请输入密码    |           |     |   | 003  | 3     | 编辑 删除     |        |
| 自 投票规则                       | 4    | 000 | 显示顺序:  | 请输入排序序号  |           |     |   | 000  | 4     | 编辑删除      |        |
|                              |      |     |        | ē        | 级配置《      |     |   | 页    |       |           |        |
| () 结果汇总                      |      |     | *权重:   | 1.00     |           |     |   |      |       |           |        |
|                              |      |     | 用户头像:  | ÷        |           |     |   |      |       |           |        |
| ANTHERE IS A LEAD BELLEVILLE |      |     |        | ******   |           | 取満  | 定 |      |       |           |        |

# 新增主持人(投屏方式)

进入分组下人员列表页面,点击【新增主持人】按钮,在该组下添加投票主持人
☑姓名,必填,主持人显示名称
☑用户名,必填,主持人登录账号
☑密码,必填,主持人登录密码
点击【取消】按钮,取消新增主持人
点击【确定】按钮,保存新增主持人信息

| 开会投票            | ▲ 返回  |     | 👋 演示会议001 | 已发布      |       |               | 结束会议① |
|-----------------|-------|-----|-----------|----------|-------|---------------|-------|
| ④ 新増投票          | 默认组   |     |           | 返回       | 新増人员新 | 增主持人导出Excel模板 | 导入数据  |
| <b>益</b> 投票管理   | 序号 姓名 | 用户名 | 角色        | 权重(票数)   | 密码    | 2示顺序 操作       |       |
| . 投票人员          | 1 001 | 001 | 评委        | 1        | 001   | 1 编辑 删除       |       |
|                 | 2 002 | 002 | 评委        | 1        | 002   | 2 编辑 删除       |       |
| ▶ 待评项目          | 3 003 | 003 | 评委        | 1        | 003   | 3 编辑 删除       |       |
| <b>自</b> . 投票规则 | 4 000 | 000 | 主持人       | 1        | 000   | 4 编辑 删除       |       |
| ③ 结果汇总          |       | 共4条 | 10祭/页 ~ < | 1 > 前往 1 | 页     |               |       |
| 二接号 ©           |       |     |           |          |       |               |       |

| 开会投票                                                                                                    | ▲ 返回  | 🧕 演示会议001 已来6 🗹                                                                                        | 结束会议 (1)               |
|----------------------------------------------------------------------------------------------------|-------|----------------------------------------------------------------------------------------------------|------------------------|
| ④ 新增投票                                                                                                    | 默认组   | 新增主持人                                                                                                  | 人员 新增主持人 导出Exco機板 导入数据 |
| <b>曲</b> 投票管理                                                                                                    | 序号 姓名 |                                                                                                    | 码 显示顺序 操作              |
|                                                                                                    | 1 001 | * 姓名: 请编入《员姓名 0                                                                                        | 11 编辑 删除               |
| 設計  投票人員                                                                                                    | 2 002 | *用户名: 建议使用手机号作为用户名 00                                                                                  | 2 编辑 删除                |
| ▶ 待评项目                                                                                                    | 3 003 | * 密码: 诗编入密码 00                                                                                         | 33 编辑 删除               |
| 創業規則                                                                                                    | 4 000 | 00                                                                                                    | 20 4 编辑 删除             |
| <ul> <li>● 結果に怠</li> <li>二歳月 ご</li> <li>「「「」」」</li> <li>「」」「」」」</li> <li>「」」「」」」</li> <li>「」」「」」」</li> <li>「」」」」</li> <li>「」」」」</li> <li>「」」」」</li> <li>「」」」</li> <li>「」」」</li> <li>「」」」</li> <li>「」」」</li> <li>「」」」</li> <li>「」」」</li> <li>「」」」</li> <li>「」」」</li> <li>「」」」</li> <li>「」」</li> <li>「」</li> <li>「」</li> <li>「」</li> <li></li></ul> |       | ₹通<br>●<br>用<br>日<br>日<br>日<br>日<br>日<br>日<br>日<br>日<br>日<br>日<br>日<br>日<br>日<br>日<br>日<br>日<br>日<br>日 |                        |

### 导出模板

点击【导出模板】按钮,导出投票人员数据模板,若该组下有投票人员,一并导出

| 4  | A  | В           | C  | D      | E    | F | G | н | J | К | L | М | N | 0 | P | Q | R | = |
|----|----|-------------|----|--------|------|---|---|---|---|---|---|---|---|---|---|---|---|---|
| 1  | 姓名 | 用户名         | 权重 | 密码     | 显示顺序 |   |   |   |   |   |   |   |   |   |   |   |   | - |
| 2  | 张三 | 13012345678 | 1  | 888888 | 1    |   |   |   |   |   |   |   |   |   |   |   |   |   |
| 3  |    |             |    |        |      | S |   |   |   |   |   |   |   |   |   |   |   |   |
| 4  |    |             |    |        |      |   |   |   |   |   |   |   |   |   |   |   |   |   |
| 5  |    |             |    |        |      |   |   |   |   |   |   |   |   |   |   |   |   |   |
| 6  |    |             |    |        |      |   |   |   |   |   |   |   |   |   |   |   |   |   |
| 7  |    |             |    |        |      |   |   |   |   |   |   |   |   |   |   |   |   |   |
| 8  |    |             |    |        |      |   |   |   |   |   |   |   |   |   |   |   |   |   |
| 9  |    |             |    |        |      |   |   |   |   |   |   |   |   |   |   |   |   |   |
| 10 |    |             |    |        |      |   |   |   |   |   |   |   |   |   |   |   |   |   |
| 11 |    |             |    |        |      |   |   |   |   |   |   |   |   |   |   |   |   |   |
| 12 |    |             |    |        |      |   |   |   |   |   |   |   |   |   |   |   |   |   |
| 13 |    |             |    |        |      |   |   |   |   |   |   |   |   |   |   |   |   |   |
| 14 |    |             |    |        |      |   |   |   |   |   |   |   |   |   |   |   |   |   |
| 15 |    |             |    |        |      |   |   |   |   |   |   |   |   |   |   |   |   |   |
| 16 |    |             |    |        |      |   |   |   |   |   |   |   |   |   |   |   |   |   |
| 17 |    |             |    |        |      |   |   |   |   |   |   |   |   |   |   |   |   |   |
| 18 |    |             |    |        |      |   |   |   |   |   |   |   |   |   |   |   |   |   |
| 19 |    |             |    |        |      |   |   |   |   |   |   |   |   |   |   |   |   |   |
| 20 |    |             |    |        |      |   |   |   |   |   |   |   |   |   |   |   |   |   |
| 21 |    |             |    |        |      |   |   |   |   |   |   |   |   |   |   |   |   |   |

### 批量导入

进入分组下人员列表页面,点击【批量导入】按钮,在该组下导入投票人员 ☑人员分组,指定导入的人员分组,默认为当前分组 ☑选择文件,选择本地导入的文件,需按照导出模板格式填写 点击【取消】按钮,取消导入人员 点击【确定】按钮,导入选择 excel 表格中的人员信息

| 开会投票                                                                                                    | ★ 返回  | ※ 演示会议001 已来布 ☑        | 结束会议() |
|----------------------------------------------------------------------------------------------------|-------|------------------------|--------|
| ④ 新增投票                                                                                                    | 默认组   |                        | 导入数据   |
|                                                                                                    | 序号 姓名 | Excel导入 × 潮明 显示顺序 操作   |        |
| • 10m i m                                                                                                    | 1 001 | 001 1 編編 膨除            |        |
| C INTERNAL                                                                                                    | 2 002 | 002 2 编辑 删除            |        |
| ■ 待评项目                                                                                                    | 3 003 | 达掉文件: 起加文件 003 3 编组 删除 |        |
| 投票规则                                                                                                    | 4 000 | 回 投票人员.xis 000 4 编辑 删除 |        |
| <ul> <li>● 額限汇总</li> <li>二週時 記</li> <li>●</li> <li>●</li>     &lt;</ul> |       | Ria ar                 |        |

### 编辑人员

点击【编辑】按钮,编辑人员信息,参考新增页面

### 删除人员

点击【删除】按钮,删除人员信息

### 3.4 待评项目

### 3.4.1 分组管理

### 分组列表

点击"待评项目"菜单,进入待评项目分组列表

| 开会投票                                                                   | ◆ 返回     | ➢ 演示会议001 已发布 ☑            | 结束会议 (1)   |
|------------------------------------------------------------------------|----------|----------------------------|------------|
| ④ 新增投票                                                                 |          |                            | 新端分组       |
| <b>益</b> 投票管理                                                          | 序号 项目组名称 |                            | 排序 操作      |
| ♣ 投票人员                                                                 | 1 默认组    |                            | 0 进入编辑 删除  |
|                                                                        | 2 项目分组—  |                            | 1 进入 编辑 删除 |
| ▶ 待评项目                                                                 |          | 共 2 条 10条/页 > < 1 > 前往 1 页 |            |
| <b>自</b> 。投票规则                                                         |          |                            |            |
| () 结果汇总                                                                |          |                            |            |
| 二級刊 (2)<br>(2)<br>(2)<br>(2)<br>(2)<br>(2)<br>(2)<br>(2)<br>(2)<br>(2) |          |                            |            |

### 新增项目分组

点击【新增分组】按钮新增分组,弹出新增分组页面: ☑项目组名称,必填 ☑显示顺序,列表中显示顺序,可以为空 点击【取消】按钮,取消新增 点击【确定】按钮,保存新增项目组信息

| 开会投票                                                                                                    | ◆ 返回     |         | 🐻 演示会议001 | 已发布   |   |    |        | 结束会议() |
|----------------------------------------------------------------------------------------------------|----------|---------|-----------|-------|---|----|--------|--------|
| ④ 新增投票                                                                                                    |          |         |           |       | - |    |        | 新增分组   |
| <b>善投票管理</b>                                                                                                    | 序号 项目组名称 | 新增项目组   |           |       | × | 排序 | 操作     |        |
| â. 投票人员                                                                                                    | 1 默认组    | *项目组名称: | 请输入项目组名称  |       |   | 0  | 进入编辑删除 |        |
| <b>》</b> 待评项目                                                                                                    |          | 显示顺序:   | 请输入排序序号   |       | 页 |    |        |        |
| 會 投票规则                                                                                                    |          |         |           | 取消 确定 |   |    |        |        |
| () 结果汇总                                                                                                    |          |         |           |       | - |    |        |        |
| 1.時刊 D<br>1.11<br>1.11<br>1. |          |         |           |       |   |    |        |        |

### 编辑项目分组

点击【编辑】按钮,编辑分组信息,参考新增页面

#### 删除项目分组

点击【删除】按钮,删除分组信息

### 3.4.2 项目管理

### 项目列表

点击分组列表中某一分组【进入】按钮,进入该分组下项目列表页面

| 开会投票           | ★ 返回    | <mark>終</mark> 演示会议001   已发布   🗹 | 结束会议 🕛             |
|----------------|---------|----------------------------------|--------------------|
| ④ 新増投票         | 默认组     | 返回                               | 新增项目 导出Exce模板 导入数据 |
| <b>益</b> 投票管理  | 序号 项目名称 | 单位名称                             | 显示顺序 操作            |
| a. 投票人员        | 1 项目—   | (約4年87)                          | 1 编辑 删除            |
| St 1996 (pt    | 2 项目二   | 销售即2                             | 2 编辑 删除            |
| ▶ 待评项目         | 3 项目三   | 销售部3                             | 3 编辑 删除            |
| <b>自</b> ,投票规则 |         | 共3条 10第0页 > く 1 > 前往 1 页         |                    |
| ③ 结果汇总         |         |                                  |                    |
| 二級項 ○          |         |                                  |                    |

#### 新增待评项目

进入分组下项目列表页面,点击【新增项目】按钮,在该组下添加待评项目
☑项目名称,必填
☑单位名称,必填
☑推荐信息,可空
☑显示顺序,待评项目列表中显示顺序,可空
☑高级配置-基础分数,可空
点击【取消】按钮,取消新增项目
点击【确定】按钮,保存新增项目信息

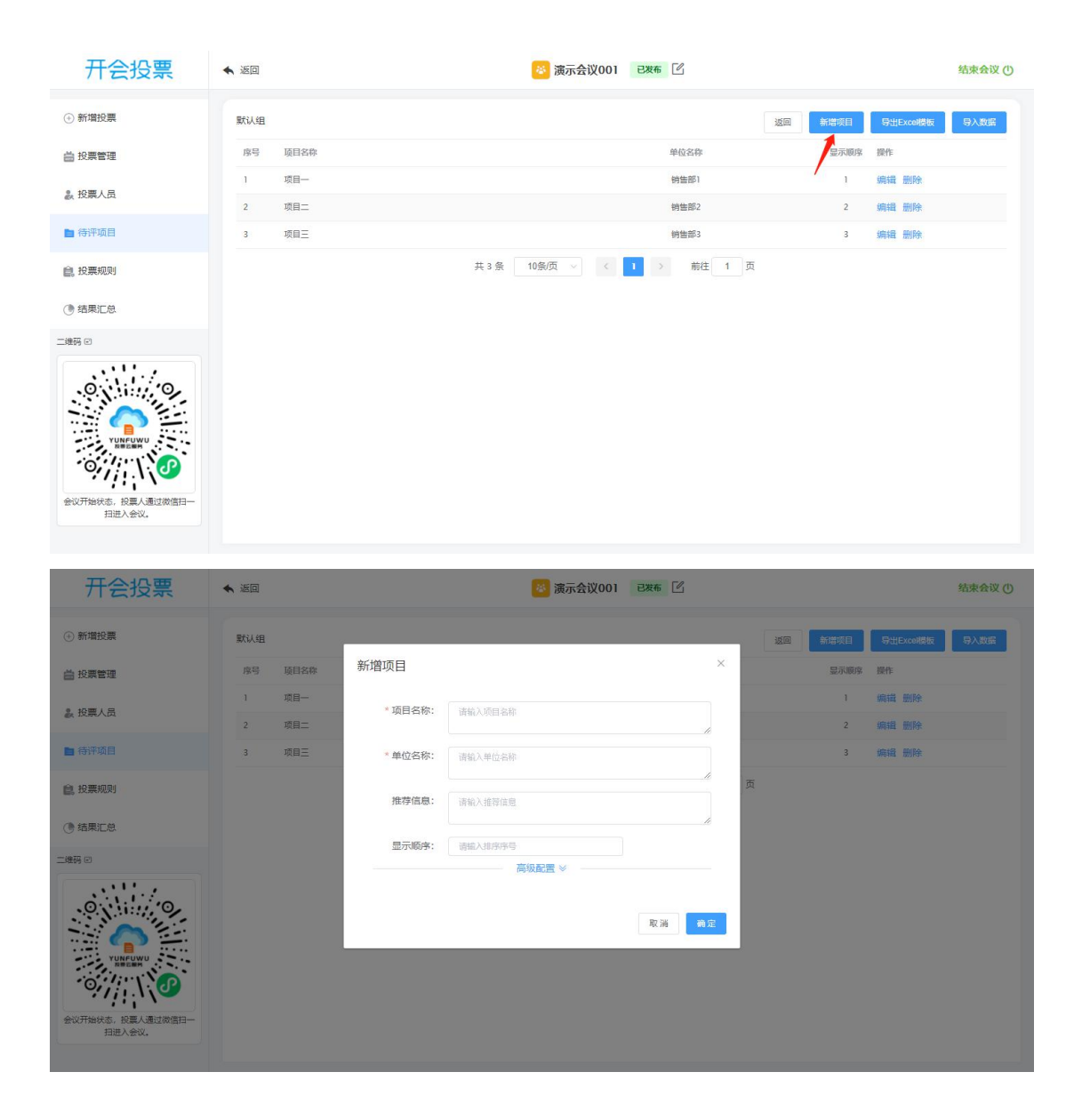

# 导出模板

点击【导出模板】按钮,导出待评项目数据模板,若该组下有待评项目,一并导出

|    | A A  | B    | C    | D  | E            | F | G | н | 1 | J | K | L | M | N | 0 | P | Q | R | S | T | - |
|----|------|------|------|----|--------------|---|---|---|---|---|---|---|---|---|---|---|---|---|---|---|---|
| 1  | 项目名称 | 项目单位 | 推荐信息 | 排序 | 基础分数(无基础分忽略) |   |   |   |   |   |   |   |   |   |   |   |   |   |   |   | - |
| 2  | 项目一  | 销售部1 |      | 1  | 0.00         |   |   |   |   |   |   |   |   |   |   |   |   |   |   |   |   |
| 3  | 项目二  | 销售部2 |      | 2  | 0.00         |   |   |   |   |   |   |   |   |   |   |   |   |   |   |   |   |
| 4  | 项目三  | 销售部3 |      | 3  | 0.00         |   |   |   |   |   |   |   |   |   |   |   |   |   |   |   |   |
| 5  |      |      |      |    |              |   |   |   |   |   |   |   |   |   |   |   |   |   |   |   |   |
| 6  |      |      |      |    |              |   |   |   |   |   |   |   |   |   |   |   |   |   |   |   |   |
| 7  |      |      |      |    |              |   |   |   |   |   |   |   |   |   |   |   |   |   |   |   |   |
| 8  |      |      |      |    |              |   |   |   |   |   |   |   |   |   |   |   |   |   |   |   |   |
| 9  |      |      |      |    |              |   |   |   |   |   |   |   |   |   |   |   |   |   |   |   |   |
| 10 |      |      |      |    |              |   |   |   |   |   |   |   |   |   |   |   |   |   |   |   |   |
| 11 |      |      |      |    |              |   |   |   |   |   |   |   |   |   |   |   |   |   |   |   |   |
| 12 |      |      |      |    |              |   |   |   |   |   |   |   |   |   |   |   |   |   |   |   |   |
| 13 |      |      |      |    |              |   |   |   |   |   |   |   |   |   |   |   |   |   |   |   |   |
| 14 |      |      |      |    |              |   |   |   |   |   |   |   |   |   |   |   |   |   |   |   |   |
| 15 |      |      |      |    |              |   |   |   |   |   |   |   |   |   |   |   |   |   |   |   |   |
| 16 |      |      |      |    |              |   |   |   |   |   |   |   |   |   |   |   |   |   |   |   |   |
| 17 |      |      |      |    |              |   |   |   |   |   |   |   |   |   |   |   |   |   |   |   |   |
| 18 | 1    |      |      |    |              |   |   |   |   |   |   |   |   |   |   |   |   |   |   |   |   |
| 40 |      |      |      |    |              |   |   |   |   |   |   |   |   |   |   |   |   |   |   |   |   |

### 批量导入

进入分组下项目列表页面,点击【批量导入】按钮,在该组下导入待评项目 ☑待评项分组,指定导入的项目分组,默认为当前分组 ☑选择文件,选择本地导入的文件,需按照导出模板格式填写 点击【取消】按钮,取消导入待评项目 点击【确定】按钮,导入选择 excel 表格中的项目信息

| 开会投票            | ▲ 返回    | ◎ 演示会议001 已來6 🗹                                   | 结束会议 (1) |
|-----------------|---------|---------------------------------------------------|----------|
| ④ 新增投票          | 默认组     | 25回 創理が同 日本                                       | 版导入数据    |
| <b>曲</b> 投票管理   | 序号 项目名称 | Excel导入 × 显示顺序 操作                                 |          |
|                 | 1 项目一   | 合連済合治・ 明1:8 ・ ・ ・ ・ ・ ・ ・ ・ ・ ・ ・ ・ ・ ・ ・ ・ ・ ・ ・ |          |
| ▲ 投票人页          | 2 项目二   | 2 編組 删除                                           |          |
| ▶ 待评项目          | 3 项目三   | 送掉文件: 送取文件 3 編組 删除                                |          |
| <b>自</b> . 投票规则 |         | lib 戰%4组.xls<br>页                                 |          |
| () 结果汇总         |         | 取消的定                                              |          |
| 二線引 〇           |         |                                                   |          |

### 编辑项目

点击【编辑】按钮,编辑项目信息,参考新增页面

#### 删除项目

点击【删除】按钮, 删除项目信息

3.5 投票规则

### 3.5.1 入围投票规则

#### 入围规则列表

点击"投票规则"菜单,点击入围投票选项卡,进入入围规则列表

| 开会投票           | ▲ 返回           | 😹 演示会议001 已发布 🗹          |        | 结束会议 ()  |
|----------------|----------------|--------------------------|--------|----------|
| ④ 新增投票         |                |                          |        | 新增规则     |
| <b>益</b> 投票管理  | 入園投票 打分投票 投屏投票 |                          |        |          |
| 設 投票人员         | 序号 规则名称        | 通过方式                     | 通过率 排序 | 操作       |
| 自待评项目          | 1 演示入團投票规则     | >=                       | 1/2 1  | 编辑 删除 介绍 |
| <b>會。</b> 投票规则 |                | 共1条 10条/页 ∨ < 1 > 前住 1 页 |        |          |
| () 结果汇总        |                |                          |        |          |
| 二線码 ©          |                |                          |        |          |

### 新增入围规则

点击【新增规则】按钮,弹出新增规则页面: ☑规则名称,必填 ☑通过方式,必选(大于等于、大于) ☑通过率,必填,通过的比率 ☑显示顺序,列表中显示顺序,可以为空 点击【取消】按钮,取消新增 点击【确定】按钮,保存新增规则信息

| 开会投票           | ▲ 返回       | 🦉 演示会议001 已数4                | <b>6</b> 🗹     | 结束会议 🕛 |
|----------------|------------|------------------------------|----------------|--------|
| ④ 新増投票         |            |                              | _              | 新増規则   |
| <b>益</b> 投票管理  | 入園投票 打分投票  | 新增规则                         | ×              |        |
| 象 投票人员         | 序号 规则名称    | *规则名称: 请输入规则名称               | 通过率 雄序 操作      |        |
| ■ 待评项目         | 1 演示入國投票规则 | * 通过方式: >= >=                | 1/2 1 编辑 删除 介约 |        |
| <b>息</b> :投票规则 |            |                              | ж<br>,         |        |
| () 结果汇总        |            | 1964/1000-2++ UBBEL/30429-25 |                |        |
| 二時時 E)         |            | R                            | 2. 清 前定        |        |

### 编辑入围规则

点击【编辑】按钮,编辑规则信息,参考新增页面

### 删除入围规则

点击【删除】按钮,删除规则信息

### 3.5.2 打分投票规则

### 打分规则列表

点击"投票规则"菜单,点击打分投票选项卡,进入打分规则列表

| 开会投票                                                                 | ▲ 返回           | 👺 演示会议001 已发布 🗹                        | 结束会议 (1)      |
|----------------------------------------------------------------------|----------------|----------------------------------------|---------------|
| ④ 新增投票                                                               |                |                                        | 新増規则          |
| <b>善 投票管理</b>                                                        | 入園投票 打分投票 投屏投票 |                                        |               |
| 設 投票人员                                                               | 序号 规则名称        | 去接顧高分 去接風低分                            | 排序 操作         |
| ▶ 待评项目                                                               | 1 打分规则         | <b>T T</b>                             | 1 编辑删除 细则管理介绍 |
| <b>皀</b> 投票规则                                                        |                | 其1 魚 10 鮒贞 ∨ 〈 <mark>1</mark> 〉 前在 1 贞 |               |
| () 结果汇总                                                              |                |                                        |               |
| <ul> <li>単時回</li> <li>・・・・・・・・・・・・・・・・・・・・・・・・・・・・・・・・・・・・</li></ul> |                |                                        |               |

### 新增打分规则

点击【新增规则】按钮,弹出新增规则页面: ☑规则名称,必填 ☑去掉最高分,是否去掉最高分,默认否 ☑去掉最低分,是否去掉最低分,默认否 ☑显示顺序,列表中显示顺序,可以为空 点击【取消】按钮,取消新增 点击【确定】按钮,保存新增规则信息

| 开会投票            | <ul> <li>★ 返回</li> </ul> | 🔯 演示会议001       | 已发布       |          | 结束会议 (1)   |
|-----------------|--------------------------|-----------------|-----------|----------|------------|
| ④ 新增投票          |                          |                 |           |          | 新檔规则       |
| 善 投票管理          | 入園投票 打分投票                | 新增规则            | ×         |          |            |
| <b>象</b> 投票人员   | 序号 规则名称                  | * 規则名称: 请输入规则名称 |           | 去掉最低分 排序 | 操作         |
| ■ 待评项目          | 1 打分规则                   | 去掉最高分:          |           | 香 1      | 编辑删除细则管理介绍 |
| <b>自</b> . 投票规则 |                          |                 |           | щ        |            |
| () 结果汇总         |                          | SEALOUD.        |           |          |            |
| 二時時 E           |                          |                 | <b>取道</b> |          |            |

### 编辑打分规则

点击【编辑】按钮,编辑规则信息,参考新增页面

### 删除打分规则

点击【删除】按钮,删除规则信息

# 3.5.3 投屏投票规则

### 投屏规则列表

点击"投票规则"菜单,点击投屏投票选项卡,进入投屏规则列表

| 开会投票                     | ▲ 返回           | 凌 演示会议001 已双布 ☑              | 结束会议 🕛 |
|--------------------------|----------------|------------------------------|--------|
| <ul> <li>新增投票</li> </ul> |                |                              | 新増规则   |
| <b>益</b> 投票管理            | 入園投票 打分投票 投票投票 |                              |        |
| 投票人员                     | 序号 规则名称        | 显示评委信息 是否去诉最高分 是否去诉最低分 排序 操作 |        |
| 自待评项目                    | 1 投解规则—        | 是是是是」编辑删除                    |        |
| <b>創</b> . 投票规则          |                | 共1条 10晩页 > < 1 > 前往 1 页      |        |
| () 结果汇总                  |                |                              |        |
| 二端码 ©                    |                |                              |        |

### 新增投屏规则

点击【新增规则】按钮,弹出新增规则页面:
☑规则名称,必填
☑显示评委信息,控制大屏幕上是否显示评委照片等信息
☑去掉最高分,是否去掉最高分,默认否
☑去掉最低分,是否去掉最低分,默认否
☑最低分数,投票人打分时最低分数限制
☑最高分数,投票人打分时最高分数限制
☑显示顺序,列表中显示顺序,可以为空
点击【取消】按钮,取消新增
点击【确定】按钮,保存新增规则信息

| 开会投票             | ★ 返回            | 🔯 演示会议001 🛛 已发布 🗹 |               | 结束会议 (1) |
|------------------|-----------------|-------------------|---------------|----------|
| ④ 新增投票           |                 |                   |               | 新増規则     |
| 曲 投票管理           | 入園投票 打分投票 新增规则  |                   | ×             |          |
| ▲ 投票人员           | 序号 规则名称 * 规则名称: | 请输入规则名称           | 是否去掉最低分 排序 操作 |          |
| <b>圖</b> 待评项目    | 1 投屏规则一显示评委信息:  |                   | 是 1 编辑 删除     |          |
| <b>會</b> . 投票规则  | 去掉最高分:          |                   | . <u></u>     |          |
| () 结果汇总          | 去摔戰低分:          |                   |               |          |
| 二维码 ②            | * 最高分数:         | 100               |               |          |
| .0,              | 显示顺序:           | 请输入排序序号           |               |          |
|                  |                 |                   |               |          |
| ANNED MAN        |                 | 取消 确定             |               |          |
| 会议开始状态,投票人通过微信扫一 |                 |                   |               |          |
| 扫进入会议。           |                 |                   |               |          |

### 编辑投屏规则

点击【编辑】按钮,编辑规则信息,参考新增页面

### 删除投屏规则

点击【删除】按钮,删除规则信息

### 3.6 结果汇总

点击"结果汇总"菜单,查看当前会议下所有投票结果信息,可以导出 excel, 如下图:

| 开会投票                         | ▲ 返回 |        |       |      | 😹 演示会议001 | 已发布        |        |       |       | 结束会议(    |
|------------------------------|------|--------|-------|------|-----------|------------|--------|-------|-------|----------|
| ④ 新増投票                       |      |        |       |      |           |            |        |       |       | 刷新导出     |
| <b>益</b> 投票管理                | 演示入  | 、围投票01 |       |      |           |            |        |       |       | ~        |
| 投票人员                         | 排名   | 原序号    | 姓名/项目 | 单位名称 | 推荐信息      | 過过票数 (权重前) | 通过票数   | 週过票数  | 不過过票数 | 弃权票数     |
|                              | 0    | 1      | 项目一   | 销售部1 |           | 3          | 3 (通过) | 3.00  | 0     | 0        |
| ■ 待评项目                       | 2    | 2      | 项目二   | 销售部2 |           | 2          | 2 (通过) | 2.00  | 1.00  | 0        |
| a)。投票规则                      | 3    | 3      | 项目三   | 销售部3 |           | 2          | 2 (通过) | 2.00  | 1.00  | 0        |
| 9 结果汇总                       | 演示打  | 「分投票03 |       |      |           |            |        |       |       | ~        |
| 住宿 ビ                         | 排名   | 原序号    | 姓名/项目 | 单位名称 |           | 推荐信息       |        | 分数 (相 | 又重前)  | 分数 (权重后) |
|                              | 1    | 3      | 项目三   | 销售部3 |           |            |        | 90    | .00   | 90.00    |
| .0.                          | 2    | 2      | 项目二   | 销售部2 |           |            |        | 85    | .00   | 85.00    |
|                              | 3    | 1      | 项目一   | 钠售部1 |           |            |        | 80    | .00   | 80.00    |
|                              |      |        |       |      |           |            |        |       |       |          |
|                              |      |        |       |      |           |            |        |       |       |          |
| 会议开始状态,投票人通过微信扫一<br>コード、) 会议 |      |        |       |      |           |            |        |       |       |          |
| Jailly Che Ke                |      |        |       |      |           |            |        |       |       |          |

# 3.7 返回会议列表

点击顶部导航返回链接,返回会议列表

| 开会投票                                                                                                    | ★ 返回                                                                                                    | 😣 演示                                                                                          | 会议001 已发布 🗹 |              | 结束会议 (1)     |
|----------------------------------------------------------------------------------------------------|----------------------------------------------------------------------------------------------------|-----------------------------------------------------------------------------------------------|-------------|--------------|--------------|
| ④ 新増投票                                                                                                    |                                                                                                    |                                                                                               |             |              | 新港投票 结果汇总    |
| <b>益</b> 投票管理                                                                                                    | 序号 名称                                                                                                    | 类型 待评项                                                                                        | 投票人 规则      | 状态           | 操作           |
| · 12·프 / 드                                                                                                    | 1 演示投屏投票04                                                                                                    | 投屏                                                                                            | 投屏规则一       | 未开始 编辑 删除 开始 | 投票 投票监控 投大屏幕 |
| EX DODO COL                                                                                                    | 2 演示打分投票03                                                                                                    | 打分 3                                                                                          | 3 打分规则      | 已结束          | 关闭投票 投票监控    |
| ■ 待评项目                                                                                                    | 3 演示排序投票02                                                                                                    | 排序                                                                                            |             | 未开始 编辑 删除 开始 | 投票 高级配置 投票监控 |
| 倉。投票规则                                                                                                    | 4 演示入围投票01                                                                                                    | 入園 3                                                                                          | 3           | 已结束          | 关闭投票 投票监控    |
| <ul> <li>① 結果に总</li> <li>二週日 ご</li> <li>二週日 ご</li> <li>「「「」」」」</li> <li>「」」」</li> <li>「」」」</li> <li>「」」」</li> <li>「」」」</li> <li>「」」」</li> <li>「」」」</li> <li>「」」」</li> <li>「」」」</li> <li>「」」」</li> <li>「」」」</li> <li>「」」」</li> <li>「」」」</li> <li>「」」」</li> <li>「」」」</li> <li>「」」」</li> <li>「」」」</li> <li>「」」」</li> <li>「」」」</li> <li>「」」</li> <li>「」」</li> <li>「」</li> <li>「」」</li> <li>「」</li> <li>「」<!--</td--><td>共4条 10条页 ◇ 〈 1 〉<br/>揭作注意事项:<br/>1、点击"编辑",可以知识更信息进行编集, 括<br/>2、点击"新维",可以通畅读设置, 投票开始超<br/>3、点击"开始投票", 时发展人引声:"维码可以语<br/>4、点击"结束投票", 当新投票结束 投票经<br/>5、点击"关闭投票", 日始发展信息, 投票经<br/>6、点击"规规器", 可以直著投票信息, 投票<br/>7、点击"高级影響", 更详细的投票设置;</td><td>前往 1 页<br/>還开先后下部調講投票信息;<br/>活和影粉投票信息;<br/>到当前股票;<br/>引到当前股票;<br/>引到生命投票不计入结果;<br/>不到关切投票;<br/>a、明细;</td><td></td><td></td><td></td></li></ul> | 共4条 10条页 ◇ 〈 1 〉<br>揭作注意事项:<br>1、点击"编辑",可以知识更信息进行编集, 括<br>2、点击"新维",可以通畅读设置, 投票开始超<br>3、点击"开始投票", 时发展人引声:"维码可以语<br>4、点击"结束投票", 当新投票结束 投票经<br>5、点击"关闭投票", 日始发展信息, 投票经<br>6、点击"规规器", 可以直著投票信息, 投票<br>7、点击"高级影響", 更详细的投票设置; | 前往 1 页<br>還开先后下部調講投票信息;<br>活和影粉投票信息;<br>到当前股票;<br>引到当前股票;<br>引到生命投票不计入结果;<br>不到关切投票;<br>a、明细; |             |              |              |

# 4. 用户中心

点击页面右上角当前登录账号头像,弹出菜单,点击用户中心菜单项,进入用户 中心页面

| 开会投票              | 3       | 快速访问     | ~    |      |         | (會) 注示账号        |
|-------------------|---------|----------|------|------|---------|-----------------|
| 基本信息              |         |          |      |      |         | <b>且</b> 会议列表   |
|                   |         |          |      |      |         | 用户中心            |
| 演示账号 化            |         |          |      | 🔷 剩: | 余会议场次:9 | 合 修改密码          |
| 单位名称: 演示公司001     |         |          |      | 充    | 值       | 心 退出            |
| 企业编码: KH202118683 |         |          |      |      |         |                 |
| 角色: 企业管理员         |         |          |      |      |         |                 |
| 手机号: 13269019911  |         |          |      |      |         |                 |
| 鄉定微信: 未鄉定         |         |          |      |      |         |                 |
| 更多                |         |          |      |      |         |                 |
|                   |         |          |      |      |         |                 |
| 购买纪录 使用纪录 用户管理 充值 |         |          |      |      |         |                 |
| 序号 购买人            |         |          | 购买时间 | 购买次数 | 购买金额    | 购买方式 (支付宝、线下购买) |
|                   |         | 暫无数据     |      |      |         |                 |
|                   | 共0条 < 1 | > 前往 1 页 |      |      |         |                 |
|                   |         |          |      |      |         |                 |

# 基本信息

- 个人信息
- 企业信息
- 当前账号角色
- 绑定的手机号
- 绑定的微信号
- 充值信息,显示剩余场次

点击账号昵称后编辑按钮图标,可以编辑个人信息 点击【充值】按钮,跳转到充值页面

# 购买纪录

企业管理员点击"购买纪录"选项卡,打开购买纪录列表,显示充值购买纪录信息

| 开会投票                               | 3 快速访问           | ~    |      |          | (二) 法示账号        |
|------------------------------------|------------------|------|------|----------|-----------------|
| 基本信息                               |                  |      |      |          |                 |
| (違う) 演示账号 &                        |                  |      | ◆ 剩: | 余会议场次: 9 |                 |
| 单位名称: 演示公司001<br>企业编码: KH202118683 |                  |      | Ĥ    | 值        |                 |
| 府色: 企业管理员<br>手机导: 13269019911      |                  |      |      |          |                 |
| 御屋微信: 未修定<br>更多                    |                  |      |      |          |                 |
| <sup>现</sup> 实纪录 使用纪录 用户管理 充值      |                  |      |      |          |                 |
| 床号 购买人                             |                  | 购买时间 | 购买次数 | 购买金額     | 购买方式 (支付宝、线下购买) |
|                                    | 暫无数据             |      |      |          |                 |
|                                    | 共0条 〈 1 〉 前往 1 ] | π    |      |          |                 |
|                                    |                  |      |      |          |                 |

### 使用纪录

点击"使用纪录"选项卡,打开使用纪录列表,显示会议发布纪录信息 企业管理员可以查看所有使用纪录 会议发起人只可查看本人使用纪录

| 开会投票                                                                  | 3       | 快速访问     | ~ |               | 🚔 溫示账号           |
|-----------------------------------------------------------------------|---------|----------|---|---------------|------------------|
| 基本信息                                                                  |         |          |   |               |                  |
| ○ 演示账号 ℓ 単位名称: 演示公司001                                                |         |          |   | ♥ 剩余会议场次:9 充值 |                  |
| 企业编辑: KH222118653<br>角色: 企业管理员<br>手机号: 13259019911<br>脚逗锁语: 未端定<br>更多 |         |          |   |               |                  |
| 购买纪录 使用纪录 用户管理 充值                                                     |         |          |   |               |                  |
| 序号 使用人                                                                |         | 会议名称     |   |               | 使用时间             |
| 1 演示账号                                                                |         | 测试002    |   |               | 2021.11.01 16:51 |
| 2                                                                     |         | 测试会议001  |   |               | 2021.11.01 16:26 |
|                                                                       | 共2条 < 1 | › 前往 1 页 |   |               |                  |

用户管理

#### 企业管理员点击"用户管理"选项卡,打开用户列表,管理企业用户账号及权限

| 信息         |                         |                 |                            |     |            |                  |
|------------|-------------------------|-----------------|----------------------------|-----|------------|------------------|
| 12葉        | 演示账号 🖉                  |                 |                            | •   | ☞ 剩余会议场次:9 |                  |
| 位名称:       | 演示公司001                 |                 |                            |     | 充 值        |                  |
| 业编码:       | KH202118683             |                 |                            |     |            |                  |
| 色:         | 企业管理员                   |                 |                            |     |            |                  |
| 机号:        | 13269019911             |                 |                            |     |            |                  |
| 定微信:       | 未绑定                     |                 |                            |     |            |                  |
| 5-02       |                         |                 |                            |     |            |                  |
| 132        |                         |                 |                            |     |            |                  |
| 192        |                         |                 |                            |     |            |                  |
|            | _                       |                 |                            |     |            |                  |
| 。<br>纪录    | 使用纪录 用户管理               | 充值              |                            |     |            |                  |
| 220录       | 使用纪录 用户管理<br>姓名/手机号/用户名 | 充值<br>角色:       | 通选择 ~ <b>150</b> 刷新        |     |            | 新期户 把 <b>是要除</b> |
| 公录<br>关键字: | 使用记录 用户管理               | 充值<br>角色:<br>角色 | 調査様 ~ <b>主対 取新</b><br>企业編研 | 用户名 | 手机号        | 和世界中<br>現作       |

#### 点击【新增用户】按钮,添加新的用户账号

| 开会投                   | 票                          |                 |                 | 3 快速访问       | ~      |             |             |         | · 法示账号   |
|-----------------------|----------------------------|-----------------|-----------------|--------------|--------|-------------|-------------|---------|----------|
| 投票                    | 演示账号                       |                 |                 |              |        | •           | 剩余会议场次:9    |         | ^        |
| 单位名称:<br>企业编码:<br>角色: | 演示公司0<br>KH202114<br>企业管理员 | 01<br>8683<br>1 | 新增用户            |              |        | 3           | < 值         |         |          |
| 手机号:<br>绑定微信:<br>更多   | 13269019<br>未御定            | 9911            | * 姓名:<br>* 用户名: |              |        |             |             |         |          |
|                       |                            |                 | * 手机号:          |              |        |             |             |         |          |
| 购买纪录                  | 使用纪录                       | 用户管理 充值         | I.              |              |        | 取消 确定       |             |         |          |
| 关键字:                  |                            |                 | 角色: 前选择         | > 直词 月謝      | i .    |             |             | 新增用户    | 10.2.19P |
|                       | 序号                         | 姓名              | 角色              | 企业编码         |        | 用户名         | 手机号         | 操作      |          |
|                       | 1                          | 13012340001     | (无)             | KH202118683  |        | 13012340001 | 13012340001 | 2 0 2 0 | 9        |
|                       | 2                          | 演示账号            | 企业管理员           | KH202118683  |        | 13269019911 | 13269019911 | â Z     |          |
|                       |                            |                 | 共 2             | 条 10条页 🗸 💽 🔿 | 前往 1 页 |             |             |         |          |
|                       |                            |                 |                 |              |        |             |             |         | Ξ.       |

点击【设置角色】图标,编辑用户角色信息

| -               | নং                                               |                                 |                                              | 0.02040100 |                                   | _                                 |                              | HR                 |
|-----------------|--------------------------------------------------|---------------------------------|----------------------------------------------|------------|-----------------------------------|-----------------------------------|------------------------------|--------------------|
| 投票              | 演示账号 🖉                                           |                                 |                                              |            |                                   | ♥ 剩余会议场次: 9                       | 9                            |                    |
| 单位名称:           | 演示公司001                                          |                                 |                                              |            |                                   | 充 值                               |                              |                    |
| 图1编码:           | KH202118683                                      |                                 |                                              |            |                                   |                                   |                              |                    |
| <del>自</del> 色: | 企业管理员                                            |                                 |                                              |            |                                   |                                   |                              |                    |
| 戶机号:            | 13269019911                                      |                                 |                                              |            |                                   |                                   |                              |                    |
| 那定微信:           | 未绑定                                              |                                 |                                              |            |                                   |                                   |                              |                    |
| 色多              |                                                  |                                 |                                              |            |                                   |                                   |                              |                    |
|                 |                                                  |                                 |                                              |            |                                   |                                   |                              |                    |
| 实纪录             | 使用纪录 用户管理                                        | 充值                              |                                              |            |                                   |                                   |                              |                    |
| R纪录<br>关键字:     | 使用纪录 用户管理 杜名/手机号/用户名                             | 充值<br>角色:                       | 清选择 V 算                                      | 刷新         |                                   |                                   | 新増用户                         | 北日期除               |
| 采纪录<br>关键字:     | 使用纪录 用户管理<br>社会手机号用户名<br>序号 姓名                   | 充值<br>角色:<br>角色                 | 前法授 · · · · · · · · · · · · · · · · · · ·    | 刷新         | 用户名                               | 手机号                               | 新増用户                         | 批量删除               |
| 买纪录<br>关键字:     | 使用記录 用户管理<br>並会手机号/用户会<br>座号 姓名<br>1 13012340001 | 充值<br>角色:<br>角色<br>(元)          | 請选择 ン 名前<br>企业編码<br>KH20211868               |            | 用户省<br>13012340001                | 手机号<br>13012340001                | 新聞用户<br>選択                   | ikann¢<br>ft<br>∠⊗ |
| 关键字:            | 使用記录 用户管理<br>並会手机号用户会<br>1 13012340001<br>2 演示账号 | 充値<br>角色:<br>危し<br>(元)<br>企业管理员 | 前応授 ✓ 単編码<br>企业編码<br>KH20211868<br>KH2021868 | B Bliff    | 限户名<br>13012340001<br>13269019911 | 手机号<br>13012340001<br>13269019911 | 新増用户<br>接付<br>【記】 ⑥ 4<br>⑥ 4 |                    |

|                      | 演示與                   | K号 ℤ                                  |                           |                |                                            |      | •                                 | • 剩余会议场次:9                        |                              |          |
|----------------------|-----------------------|---------------------------------------|---------------------------|----------------|--------------------------------------------|------|-----------------------------------|-----------------------------------|------------------------------|----------|
| 投票<br>单位名称:<br>企业编码: | 演示公司<br>KH202         | 5001<br>118683                        | 设置角                       | 色              |                                            |      | -                                 | ×                                 |                              |          |
| 8日:<br>手机号:<br>8定微信: | 企业者x<br>132690<br>未绑定 | ≝⊄<br>019911                          |                           | 企业管理员          |                                            |      |                                   |                                   |                              |          |
| 更多                   |                       |                                       |                           | 会议发起人<br>会议参与人 |                                            |      |                                   | -                                 |                              |          |
| 彩记录                  | 使用纪                   | 录 用户管理                                | 充值                        |                |                                            |      | 取消 确定                             |                                   |                              |          |
|                      |                       |                                       |                           |                |                                            |      |                                   |                                   |                              |          |
| 关键字:                 |                       |                                       | 角色:                       | 请选择            | く直接                                        | 刷新   |                                   |                                   | 新増用户                         | HIER CO. |
| 关键字:                 | 姓名                    | 5.手机号/用户名<br><b>姓名</b>                | 角色:                       | 请选择            | 金装編                                        | RUBY | 用户名                               | ¥₩S                               | 新規用户<br>課件                   | ILENIA   |
| 关键字:                 | 2<br>度号<br>1          | 本手机号/用户会<br>姓名<br>13012340001         | 角色:<br>角色:<br>(元)         | 請选择            | 文化期時<br>KH202118683                        | 脱新   | 用户名<br>13012340001                | <b>手机号</b><br>13012340001         | 新雄用户<br>操作<br>品 ④ 之          |          |
| 关键字:                 | (注意)<br>(家号<br>1<br>2 | 5年机型/用户会<br>姓名<br>13012340001<br>演示乐号 | 角色:<br>角色<br>(売)<br>企业管理员 | 前选择            | 全部編3<br>全部編3<br>KH202118663<br>KH202118663 | 創始   | 用户资<br>13012340001<br>13269019911 | 手机号<br>13012340001<br>13269019911 | 新加用产<br>操作<br>2. ⑥ ×<br>6. × |          |

### 点击【重置密码】图标,重置用户密码,默认为"8888888"

| 投票          | 演示账号 🖉                                            |                                 |       |                                                                                                    |    |                                   | ▼ 剩余会议场次: 9                       | 9                                             |                 |
|-------------|---------------------------------------------------|---------------------------------|-------|----------------------------------------------------------------------------------------------------|----|-----------------------------------|-----------------------------------|-----------------------------------------------|-----------------|
| 单位名称:       | 演示公司001                                           |                                 |       |                                                                                                    |    |                                   | 充 值                               |                                               |                 |
| 企业编码:       | KH202118683                                       |                                 |       |                                                                                                    |    |                                   |                                   |                                               |                 |
| <b>胎色</b> : | 企业管理员                                             |                                 |       |                                                                                                    |    |                                   |                                   |                                               |                 |
| 手机号:        | 13269019911                                       |                                 |       |                                                                                                    |    |                                   |                                   |                                               |                 |
| 邦定微信:       | 未绑定                                               |                                 |       |                                                                                                    |    |                                   |                                   |                                               |                 |
| 更多          |                                                   |                                 |       |                                                                                                    |    |                                   |                                   |                                               |                 |
| 买纪录         | 使用纪录用户管理                                          | 充值                              |       |                                                                                                    |    |                                   |                                   |                                               |                 |
| 天纪录<br>关键字: | 使用纪录用户管理性                                         | 充值<br>角色:                       | 请选择   | <ul> <li>一 新時</li> </ul>                                                                                                    | ň  |                                   |                                   | 新選用户                                          | 批量删除            |
| ₹纪录<br>关键字: | 使用记录 用户管理<br>姓名呼机号用户名                             | 充值<br>角色:<br>角色                 | 1925# | <ul> <li>         ・         ・         ・</li></ul>                                                                                                    | ×  | 用户名                               | 手机号                               | 新増用户<br>操作                                    | 批量劃除            |
| 彩記录         | 使用記录 月戸管理<br>並会/手机号/用户会<br>身号 姓名<br>1 13012340001 | 充值<br>角色:<br>(元)                | 调选择   | <ul> <li>         ・</li> <li>         ・</li></ul> | ñ  | 用户省<br>13012340001                | 手机号<br>13012340001                | 新聞用户<br>操作<br>2. (j) 2.                       | 北昂劇除            |
| 彩记录<br>关键字: | 使用22表<br>授生<br>度号<br>1 13012340001<br>2 演示時号      | 方価<br>方価<br>角色:<br>(方)<br>企业管理员 | 通选择   | <ul> <li>         ・</li> <li>         ・</li></ul> | Ϋ́ | 用户省<br>13012340001<br>13269019911 | 手机号<br>13012340001<br>13269019911 | 新聞用户<br>提作<br>2、 (④) <i>2</i><br>(⑤) <i>2</i> | 11.63.8592<br>중 |

#### 点击【编辑】图标,编辑用户信息

| 三投票   |        |             |       | 3   | 快速          | (15)PJ ~ |             |             |         |     |
|-------|--------|-------------|-------|-----|-------------|----------|-------------|-------------|---------|-----|
| 投票    | 演示账    | 号 🖉         |       |     |             |          |             | ▼ 剩余会议场次:9  |         |     |
| 单位名称: | 演示公司   | 001         |       |     |             |          |             | 充 值         |         |     |
| 企业编码: | KH2021 | 18683       |       |     |             |          |             |             |         |     |
| 角色:   | 企业管理   | 员           |       |     |             |          |             |             |         |     |
| 手机号:  | 132690 | 19911       |       |     |             |          |             |             |         |     |
| 绑定微信: | 未绑定    |             |       |     |             |          |             |             |         |     |
| 更多    |        |             |       |     |             |          |             |             |         |     |
| 关键字:  | 姓名     | /手机号/用户名    | 角色:   | 请选择 | > 査询        | 刷新       |             |             | 新増用户 批  | 显影除 |
|       | 序号     | 姓名          | 角色    |     | 企业编码        |          | 用户名         | 手机号         | 操作      |     |
|       | 1      | 13012340001 | (无)   |     | KH202118683 |          | 13012340001 | 13012340001 | 2 6 🖊 🛛 |     |
|       | 2      | 演示账号        | 企业管理员 |     | KH202118683 |          | 13269019911 | 13269019911 | 6 🙎     |     |
|       |        |             |       |     |             |          |             |             |         |     |

### 点击【删除】图标,删除用户

| Z12:        | <b>宗</b>                                            |                                 | 3 快速访问                                                                                                    | $\sim$                                 |                                   | ( 📫 ) 演示                                       |
|-------------|-----------------------------------------------------|---------------------------------|----------------------------------------------------------------------------------------------------|----------------------------------------|-----------------------------------|------------------------------------------------|
| 投票          | 演示账号 🖉                                              |                                 |                                                                                                    |                                        | ✓ 剩余会议场次: 9                       | )                                              |
| 单位名称:       | 演示公司001                                             |                                 |                                                                                                    |                                        | 充 值                               |                                                |
| 企业编码:       | KH202118683                                         |                                 |                                                                                                    |                                        |                                   |                                                |
| 角色:         | 企业管理员                                               |                                 |                                                                                                    |                                        |                                   |                                                |
| 手机号:        | 13269019911                                         |                                 |                                                                                                    |                                        |                                   |                                                |
| 绑定微信:       | 未绑定                                                 |                                 |                                                                                                    |                                        |                                   |                                                |
| 更多          |                                                     |                                 |                                                                                                    |                                        |                                   |                                                |
|             |                                                     |                                 |                                                                                                    |                                        |                                   |                                                |
| 买纪录         | 使用纪录 用户管理                                           | 充值                              |                                                                                                    |                                        |                                   |                                                |
| 买纪录<br>关键字: | 使用纪录 用户管理<br>姓名/手机号/用户名                             | 充值<br>角色:                       | 道选择 > <b>政府</b>                                                                                                    |                                        |                                   | 新増用户 批量删除                                      |
| 买纪录<br>关键字: | 使用纪录 用户管理 过去呼机导用户名 成务 姓名                            | 充值<br>角色:<br><sup>角色</sup>      | (清洗师 ) 角刻 別新<br>企业報明                                                                                                    | 用户名                                    | 手机号                               | 新聞用户<br>提供                                     |
| 买纪录<br>关键字: | 使用起录 用户管理<br>姓名F机号用户名<br>水号 姓名<br>1 13012340001     | 充值<br>角色:<br>行)                 | 調告語 V 白田 原新<br>企业编码<br>KH202118683                                                                                                    | 用户名<br>13012340001                     | 手机号<br>13012340001                | 新選用A 表示記録<br>設作<br>2. ① 2 ②                    |
| 买纪录<br>关键字: | 使用紀录 用户管理<br>姓名/手机号/用户名                             | 充値<br>角色:<br>角色<br>(元)<br>企业管理员 | 武法师     「新聞」     「「「」」     「「」」     「「」」     「「」」     「「」」     「「」」     「「」」     「「」」     「「」」     「「」」     「「」     「「」」     「「」     「「」     「「」     「「」     「「」     「「」     「「」     「「」     「「」     「「」     「「」     「「」     「「」     「「」     「「」     「「」     「「」     「「」     「「」     「「」     「「」     「「」     「「」     「「」     「「」     「「」     「「」     「「」     「「」     「「     「「」     「「     「「」     「「」     「「」     「「」     「「」     「「」     「「     「「     「「」     「「     「     「「     「「」     「     「     「「     「「     「「」     「「     「「     「「     「「     「「     「「     「「     「「     「「     「「     「     「     「     「     「     「     「     「     「     「     「     「     「     「     「     「     「     「     「     「     「      「      「     「     「      「     「     「     「      「     「     「      「     「     「      「     「     「     「     「     「     「     「     「     「     「     「     「     「     「     「     「     「     「     「     「     「     「     「     「     「     「     「     「     「     「     「     「     「     「     「 | 用户省<br>13012340001<br>13269019911      | 手机号<br>13012340001<br>13269019911 | 新規用A<br>設作<br>武 ④ ∠ ③<br>④ ∠                   |
| <b>关键字:</b> | 使用记录 用户管理<br>性法/手机号/用户名 旅号 姓名 1 13012340001 2 演示账号  | 充值<br>角色:<br>(元)<br>企业管理员       |                                                                                                    | 用户名<br>13012340001<br>13269019911<br>页 | 手机号<br>13012340001<br>13269019911 | 新聞田本 記品謝約<br>選作<br>● ▲ ④ ▲ ●<br>● ▲            |
| <b>关键字:</b> | 使用记录 用户管理<br>性法公FUI号/用户名 旅号 姓名 1 13012340001 2 演示账号 | 充值<br>角色:<br>角色<br>(元)<br>企业管理员 |                                                                                                    | 用户名<br>13012340001<br>13269019911<br>页 | 手机号<br>13012340001<br>13269019911 | 新聞用 <sup>4</sup> 記録数<br>授作<br>● ▲ ④ ▲ ●<br>● ▲ |

# 充值

企业管理员点击"充值"选项卡,选择对应的充值产品,点击【立即支付】即可。

| ¥ 2000/次   | - 1 + |  |
|------------|-------|--|
|            |       |  |
| ¥10000/5次  |       |  |
| 长期合作,联系客服! |       |  |
| ¥20000/12次 |       |  |
|            |       |  |

# 5.修改密码

点击页面右上角当前登录账号头像,弹出菜单,点击修改密码菜单项,弹出修改 密码窗体

| 会投票                  | 3         | 快速访问 | ~                                               |       |                                       | <b>()</b>     | 皇示账4 |
|----------------------|-----------|------|-------------------------------------------------|-------|---------------------------------------|---------------|------|
|                      |           |      |                                                 |       | · · · · · · · · · · · · · · · · · · · | 11 会议列录       | 長    |
|                      | Q 请输入检索内容 |      | 查询                                              | 創建⊙   |                                       | <b>自</b> 用户中心 | Ċ>   |
| <b>会议名称</b>          |           | 状态   | 同时间                                             | 投票数   | 操作                                    | ☐ 修改密码        |      |
| 真示 <del>会</del> 议003 |           | 草稿   | 始时间:2021.11.01 16:50<br>谏时间:2021.11.01 17:40    | 0 进入会 | ·议 开始 编辑                              | ○退出           |      |
| <sub>黄示会议002</sub>   |           | 日发布  | 始时间: 2021.11.01 16:30<br>靖軍时间: 2021.11.01 17:00 | 0 进入会 | 议结束                                   | <b>Ø</b>      |      |
| 真示会议001              |           | 日发布  | 始时间: 2021.11.01 15:58<br>錬时间: 2021.11.01 18:30  | 4 进入会 | 12 结束                                 | 0             |      |
|                      |           | 到底啦  |                                                 |       |                                       |               |      |
|                      |           |      |                                                 |       |                                       |               |      |
|                      |           |      |                                                 |       |                                       |               |      |
|                      |           |      |                                                 |       |                                       |               |      |
|                      |           |      |                                                 |       |                                       |               |      |
|                      |           |      |                                                 |       |                                       |               |      |
|                      |           |      |                                                 |       |                                       |               |      |

☑原密码,必填
 ☑新密码,必填
 ☑确认新密码,必填
 点击【取消】按钮,取消修改密码
 点击【确定】按钮,更改密码

| 开会投票    | 3        | 快速访问 | ~     |             | (1)<br>(1)<br>(1)<br>(1)<br>(1)<br>(1)<br>(1)<br>(1)<br>(1)<br>(1) |
|---------|----------|------|-------|-------------|--------------------------------------------------------------------|
|         |          |      |       |             | <b>直</b> 会议列表                                                      |
| 会议名称    | 修改密码     |      | >     | ( 操作        | <b>自</b> 用户中心                                                      |
|         |          |      |       |             | <b>命修改密码</b>                                                       |
| 演示会议003 | * 原当码:   |      |       | 到义开始编辑      | ① 退出                                                               |
| 演示会议002 | * 新密码:   |      |       | <u>設</u> 结束 | <b>6</b> II                                                        |
| 演示会议001 | " 啪认新習時: |      |       | 計议 结束       | 0 11                                                               |
|         |          |      | 取消 确定 |             |                                                                    |
|         |          |      |       |             |                                                                    |
|         |          |      |       |             |                                                                    |
|         |          |      |       |             |                                                                    |
|         |          |      |       |             |                                                                    |
|         |          |      |       |             |                                                                    |
|         |          |      |       |             |                                                                    |
|         |          |      |       |             |                                                                    |

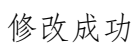

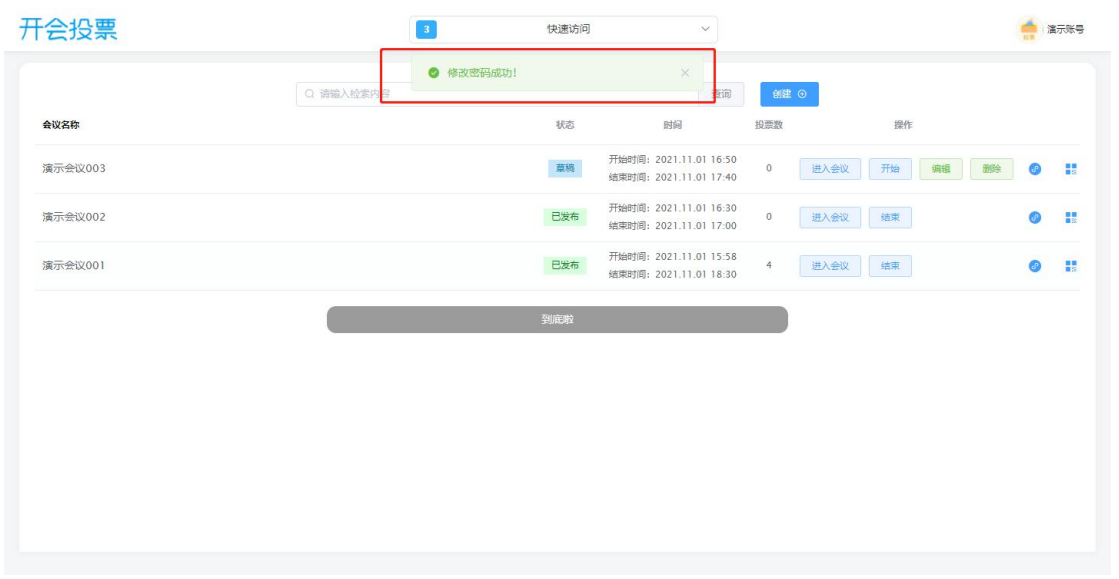